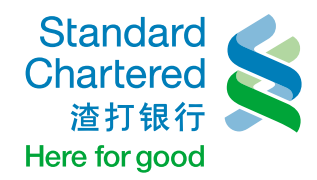

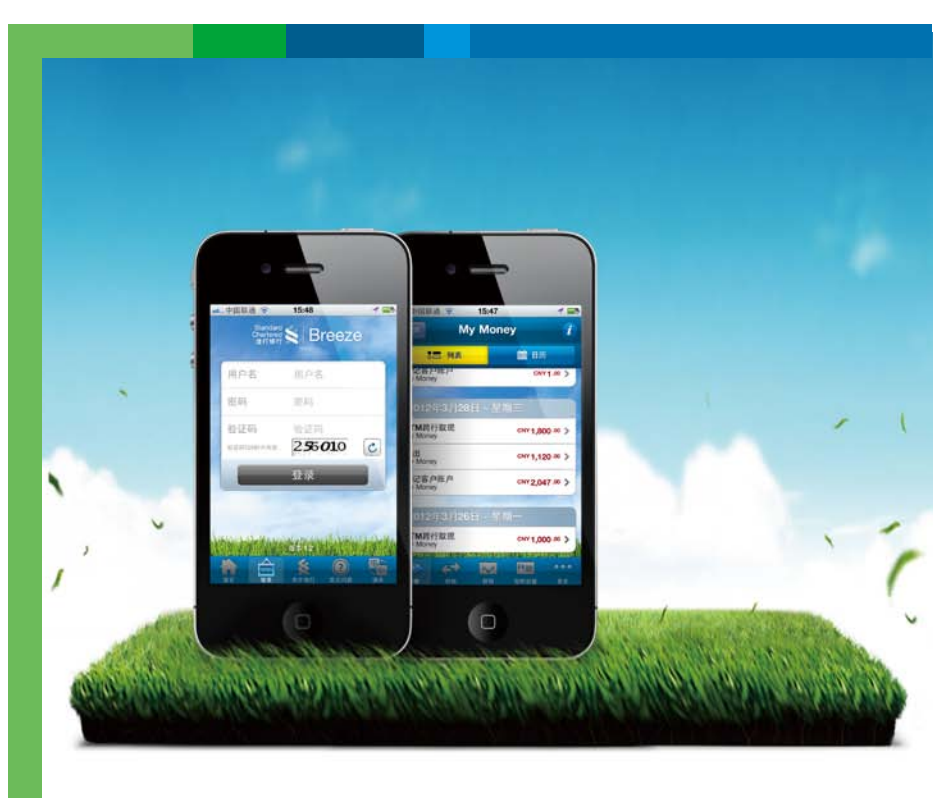

## "逸账户"电子银行 功能速查手册

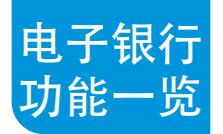

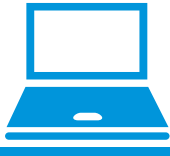

## 1 网上银行及网上支付

- 1.1 注册及登录
- 1.2 账户查询
- 1.2.1 行内账户查询
- 1.2.2 全球账户查询
- 1.2.3 其它查询
- 1.3 加开账户及支取存款
- 1.3.1 开立活期储蓄账户
- 1.3.2 开立定期存款
- 1.3.3 开立通知存款
- 1.3.4 支取定期存款
- 1.3.5 支取储利多定期存款
- 1.4 申请无担保个人贷款激活贷 /充值贷
- 1.5 转账汇款
- 1.5.1 行内转账
- 1.5.2 境内人民币跨行汇款 (单笔人民币5万元以下免手续费)
- 1.5.3 境外外币汇款申请
- 1.6 公共事业缴费及手机充值 (仅限上海地区,其他地区即将开放)
- 1.6.1 水电煤缴费
- 1.6.2 手机充值
- 1.7 网上支付
- 1.7.1 支付宝快捷支付
- 1.7.2 银联在线支付

0

### **2** 移动银行

- 2.1 iPhone 版移动银行
- 2.1.1 开通及登录
- 2.1.2 账户查询
- 2.1.3 行内转账
- 2.1.4 境内人民币跨行汇款
- 2.1.5 公共事业缴费及手机充值
- 2.1.6 账户设置
- 2.2 安卓版移动银行
- 2.2.1 开通及登录
- 2.2.2 账户查询
- 2.2.3 转账及缴费 (同lphone版本-致)
- 2.2.4 账户设置
- 2.3 网页版移动银行

## 注册及登录 1.1 (用借记卡注册网银)

**第一步:**至渣打银行官方网站www.standardchartered.com.cn,点击左 上角 "**注册**" 按钮。

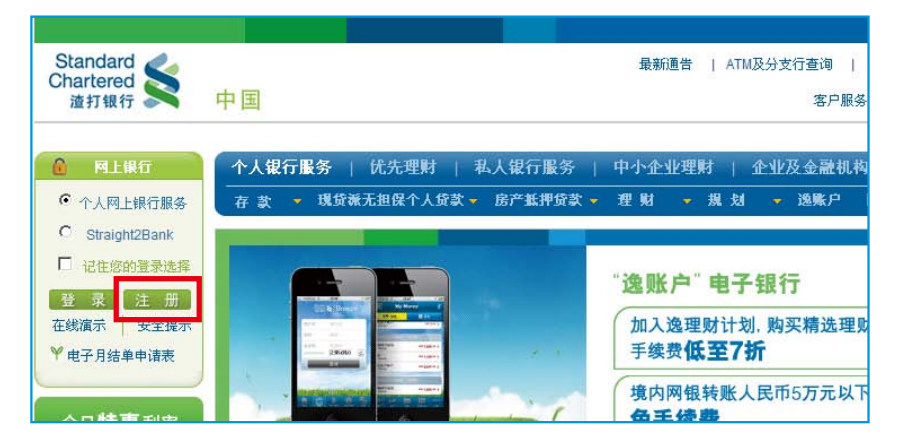

**第二步:** 准备好您的渣打银行借记卡\*, 并点击"**在线注册"**, 进入注册 页面。

\*请确保:1)借记卡在有效可用期限内;2)借记卡密码准确有效;3)您在我行登记的手机号码处于开机状态且能收到短信。

| 网上银行                                                             |                                                  |                                                                  |                                                                         |
|------------------------------------------------------------------|--------------------------------------------------|------------------------------------------------------------------|-------------------------------------------------------------------------|
| 重要安全                                                             | 全提示:防止恶意软件,保护约                                   | 的资产安全                                                            |                                                                         |
| 安全登录           语言设置           阿線用戶名           阿線密码           验证码 | 莆体中文 ▼  新編入图片中的验证码。 120秒内有效)   fSquja   ,名不请・良一米 | <ul> <li>         还不是官谋用户:         <ul> <li></li></ul></li></ul> | 20回顾房毒软件这病毒菜。<br>麦金的进展"或"请萼等102<br>*2~~~~~~~~~~~~~~~~~~~~~~~~~~~~~~~~~~ |

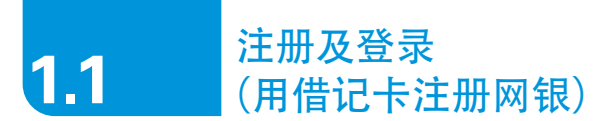

**第三步:**阅读并同意服务条款。如在注册过程中遇到问题可致电客户服务 热线800 820 8088。

| Standa<br>Charter | rd 🗲 中国                                      |                                                                                                    |
|-------------------|----------------------------------------------|----------------------------------------------------------------------------------------------------|
|                   | 在线注册                                         |                                                                                                    |
|                   | 简单几步,轻松注册网上银行。                               | 需要帮助?                                                                                                    |
|                   | 悠需要准备以下设备信息:<br>こ在我行注册的用于接收短<br>信益证明的签约手机。 和 | <ul> <li>7*24小时电话服务<br/>客户服务热线</li> <li>800-820-8088</li> <li>若您使用移动地话,或还香<br/>诺述,设门、台湾以及海外地<br/>区,请就打</li> <li>88-755-25892333</li> <li>常见问题</li> </ul> |
|                   | 野务会款<br>□ 我已阅读并同意本条款。<br>, 取前 , 同意           |                                                                                                    |

#### 第四步: 输入借记卡号码及借记卡密码进行注册, 点击"下一步"。

| 在线注册                              |                                                                                                    |      |
|-----------------------------------|----------------------------------------------------------------------------------------------------|------|
| 输入信息                              | 共5步,第1步                                                                                                    | 在线注册 |
| 諸納入以下信息: 借记卡号码: 借记卡宏码: け、取流 ・ デー歩 | <b>接示:</b><br>#记卡号诗:<br><u>Sandard Charland</u><br><u>Sandard Charland</u><br>———————————————————————————————————— |      |

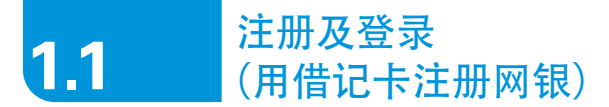

第五步:确认在我行登记的手机号码正确无误,点击"确认"。

| 在线注册                                                           |                                                                                |                                                                   |
|----------------------------------------------------------------|--------------------------------------------------------------------------------|-------------------------------------------------------------------|
| 验证手机号码                                                         | 共5步,第2步                                                                        | 在线注册                                                              |
| 请确认您的手机号码:<br>+86186XXXXXXXX<br>短信验证网络会发送至上述手机号码。<br>, 取流 , 确认 | 手机号码不正确?<br>如果上述手机号码不正确或不是您当前希望接收<br>短信道证明的号码。诸教电影片客户服务中心<br>800-820-8088进行更新。 | <ul> <li>         ・私、知道信息         ・         ・         ・</li></ul> |

### 第六步: 输入6 位短信验证码, 点击"下一步"。

| 在线注册           |                                                                  |           |                                                                                   |             |
|----------------|------------------------------------------------------------------|-----------|-----------------------------------------------------------------------------------|-------------|
| 输入短信验证码        | 共5步,第3步                                                          | 在纬        | 线注册                                                                               |             |
|                |                                                                  | 1         | 输入验证信息                                                                            |             |
| 诸输入您收到的短信验证码:: | 重要提示:                                                            | 2         | 验证于机亏的<br>给入标信验证成                                                                 |             |
| 短信验证码(6位数字):   |                                                                  | 4         | 创建个人信息                                                                            |             |
| 766931         | 输入短信验证砌之前,诸仔细阅读短信内容                                              | 5         | 重置用户名嘧码完成                                                                         |             |
|                | 正常情况下,您可在30秒内收到短信验证码。                                            |           |                                                                                   |             |
| → 取消 → 下一歩     | 如果您在30秒内未接收到短信验证码,请点击'重新<br>发送短信验证码'按钮。                          | (語)<br>() | 是帮助?<br>7*24小时由话冒条                                                                |             |
|                | 如果您在点击"重新决选短信验证码,该点击"取得"按钮后面100秒<br>内亿未收到短信验证码,请点击"取得"按钮后重<br>试。 |           | 名户服务热线<br>800-820-8088<br>若您使用移动电话,或在看<br>门、台湾以及海外地区,说<br>86-755-25892333<br>常见问题 | ₽檣、澳<br>春拨打 |

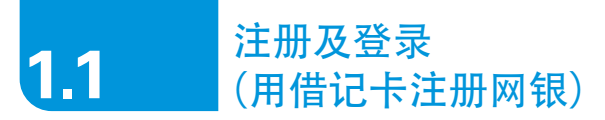

第七步: 设置网银用户名及网银密码, 并确认网银密码, 点击"下一步"。

| 在线注册                                                |                               |                                                    |             |
|-----------------------------------------------------|-------------------------------|----------------------------------------------------|-------------|
| 创建个人信息                                              | 共 5 步,第 4 步                   | 在线注册                                               | -           |
|                                                     |                               | <ol> <li>输入验证信息</li> </ol>                         |             |
|                                                     |                               | 2 验证手机号码                                           |             |
| 注決型物効因用 みんて 回目交切・                                   | 提示:                           | 3 输入短信验证码                                          |             |
| 可以回返印》州和户有众网状名问···································· | 网银用户名和网银密码区分字母大小写。            | <ul> <li>· 包建个人信息</li> <li>5 重置用户名 密码完成</li> </ul> |             |
| Lalalala                                            | 请在网银密码内包含大小写字母和数字的组合以提        | -                                                  | -           |
| 网银密码: (6-16位字母或数字) :                                | 高网银密码的安全性。                    | 需要帮助?                                              |             |
|                                                     | 网银密码不能含有例如"1234","abcd"形式的4位或 | 1.7124小时由於原因為                                      |             |
| 确认网银密码:                                             | 4位以上连续数字或字母。                  | 7 Z4小时电话服为<br>客户服务热线                               |             |
|                                                     | 网银密码不能含有例如"111","AAA"形式的3位或3  | 800-820-8088                                       | (ED.). ## 1 |
|                                                     | 位以上的连续重复数字或字母。                | 石芯使用移动电话,或在<br>门、台湾以及海外地区,                         | 省福、<br>请援打  |
| ▶ 取消 ▶ 下一步                                          | 请点击 这里获取更多关于网银用户名和网银密码设       | 86-755-25892333                                    |             |
|                                                     | 置的建议。                         | <ul> <li>常见问题</li> </ul>                           |             |

注册成功!您可以使用设置好的用户名及密码登录网上银行!

| 在线注册                                                          |                                                           |                       |                                                                                                   |           |
|---------------------------------------------------------------|-----------------------------------------------------------|-----------------------|---------------------------------------------------------------------------------------------------|-----------|
| 完成网银注册                                                        | 共5步,第5步                                                   | 在线                    | 注册                                                                                                |           |
| <b>戰罰慾!</b><br>您已成功地注册了网上银行。現在您可以使用您设置<br>的网银用户名和网银密码登录网上银行了。 | <b>安全提示</b><br>不要向任何人泄露您的网银密码或安全信息。                       | 1<br>2<br>3<br>4<br>5 | 输入验证信息<br>验证手机号码<br>输入短信验证码<br>创建个人信息<br>重置用户名/密码完成                                               |           |
| 安全登录·<br>网银用户名: (8-16位字母或数字):                                 | 在任何情况下, 道打银行都不会询问您的网根密码.<br>;(#16位字母彧数字); 请在网页浏览器的地址栏直接输入 |                       | 需麦帮助?                                                                                             |           |
| 國最密醇: (6-16位字母或数字):<br>→ 取済 → 投入                              | www.standardchartered.com.cn来访问造打银行<br>网站。                |                       | 7*24小时电话服务<br>容户服务结线<br>800-820-8088<br>若您使用移动电话,或在否<br>门、台湾以及海外地区,语<br>86~755-25892333<br>客06355 | ₫、澳<br>歳打 |

#### 用户名及密码设置注意事项:

- 1. 为了保障网银账户的安全,建议每三个月更改用户名及密码;
- 网银用户名和网银密码区分字母大小写,请在网银密码内包含大小写字母和数字的组合以 提高网银密码的安全性;
- 3. 网银密码不能含有例如 "1234", "abcd"形式的4位或4位以上连续数字或字母;
- 4. 网银密码不能含有例如 "111", "AAA"形式的3位或3位以上的连续重复数字或字母。

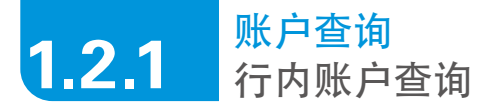

#### ① 存款账户查询

点击"账户管理"即可对相关账户进行查询。

| Standard Standard Chartered       |           |         |             |     |         |         |             |
|-----------------------------------|-----------|---------|-------------|-----|---------|---------|-------------|
| ▶ 网眼主页                            | 账户管理      |         |             |     |         |         |             |
| ★ 账户 合 证<br>> 账户 一 览<br>→ 账 户 送 健 |           |         |             |     |         |         |             |
| <ul> <li>,</li></ul>              | 账户一覧      | →账户详悟   | →账户明細       |     |         |         |             |
| 转账及汇款                             | 账户类型      | 账户      | 号码          | 币种  | 可用余額    | 当前余額 人民 | 民币等值余額      |
| ▶ 繳费及支付                           | 请点击账户类型查乘 | 昏账户详情或账 | 户明细。        |     |         |         |             |
| <ul> <li>加开账户</li> </ul>          | 活期储蓄结算账户  | 0000    | 00050151058 | CNY | 1.00 CR | 1.00 CR | 1.00 CR     |
| ▶ 在线申请                            | 活期储蓄结算账户  | 0000    | 00050151067 | CNY | 1.00 CR | 1.00 CR | 1.00 CR     |
| <ul> <li>我的网银</li> </ul>          | 活期储蓄结算账户  | 0000    | 00050151067 | CNY | CR      | 0.00 CR | 0.00 CR     |
| ▶ 联系我们」                           |           |         |             |     | 当前余额    | (人民币等值  | ): 78.61 CR |
| <ul> <li>         ・</li></ul>     |           |         |             |     | 可用余额    | (人民币等值  | ): 78.61 CR |
| · • 407=982+8828.                 |           |         |             |     |         |         |             |

#### 2 贷款账户查询

点击"贷款管理"即可对相关贷款账户进行查询。

| Standard Standard Chartered |          |                      |
|-----------------------------|----------|----------------------|
| ▶ 网银主页<br>▶ 账户答理            | 贷款管理     |                      |
| · 贷款管理<br>> 贷款一览            | >贷款一览    | 舒欲详情                 |
| <b>&gt;</b> 贷款详情            | 贷款详情     |                      |
| 转账及汇款                       | 请从下拉列表中选 | 择需查询的账户。             |
| , 繳费及支付                     | 请选择账户    | STL-SM-CNY, CNY 💽 产词 |
| <ul> <li>加开账户</li> </ul>    | 贷款昵称:    |                      |
| ,在线申请                       | 贷款类型:    | STL-SM-CNY           |
|                             | 贷款余额     | CNY DR               |
| <b>,</b> 我的网银               | 贷款总额:    | CNY DR               |
| <ul> <li>联系我们</li> </ul>    | 下次还款日    | 27/09/2012           |
| 由子目结单服务                     | 每月还款金額   | CNY DR               |
| 短信银行服务                      | 还款频率     | Months               |
| ,财富观察                       | 贷款到期日:   | 27/11/2038           |
|                             | 贷款状态:    | 贷款运作中                |
|                             | 贷款期限     | 348 Months           |

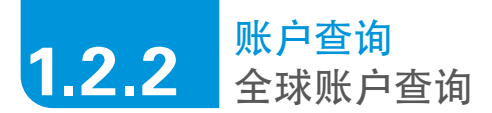

登录英文版网上银行,点击"Global Link"即可对其它国家的渣打银行账户进行查询。

| Overview                                                                                                    | Global Link                 | Global Link      |                |                       |    |  |  |
|----------------------------------------------------------------------------------------------------|-----------------------------|------------------|----------------|-----------------------|----|--|--|
| Accounts                                                                                                    |                             |                  |                |                       |    |  |  |
| Global Link                                                                                                    | Accounts                    | Accounts         | Accounts       | Sort Account<br>Order |    |  |  |
| > View Accounts                                                                                                    | China                       | Account Number   | Account Number |                       |    |  |  |
| > Add Accounts                                                                                                    | prasad                      | 0000000101102436 | 30             |                       |    |  |  |
| > Sort Accounts Order                                                                                                    |                             |                  |                |                       |    |  |  |
|                                                                                                    | Hong Kong                   |                  |                | Account Number        |    |  |  |
| Transfers     Payments     New Account Opening     Applications                                                                                                    | Investment Fund A/C         |                  |                | 000723540101          |    |  |  |
|                                                                                                    | Monthly Investment Plan A/C |                  |                | 000723540301          |    |  |  |
|                                                                                                    | Investment Fund             | A.AC             |                | 001573680101          |    |  |  |
|                                                                                                    | Staff Current A/C           | 34300073593      |                |                       |    |  |  |
| My Preferences                                                                                                    | Statement Savings A/C       |                  |                | 40719955181           |    |  |  |
| Contact Us                                                                                                    | Staff Statement S           | 40719977231      |                |                       |    |  |  |
|                                                                                                    | HKD Time Deposit            | 40739959093      |                |                       |    |  |  |
| eStatements                                                                                                    | ALA Classic VISA            | 4509362100011123 | 1              |                       |    |  |  |
| SMS Banking                                                                                                    | Home Investment             | 10717978         |                |                       |    |  |  |
| Market Watch                                                                                                    |                             |                  |                |                       | ۰L |  |  |
|                                                                                                    | Brunei                      | _                | _              | Account Number        |    |  |  |
| and and a second second | CURRENT ACCOL               | JNT - ORDINARY   |                | 01-001880002-00       |    |  |  |
|                                                                                                    |                             |                  |                |                       | .1 |  |  |

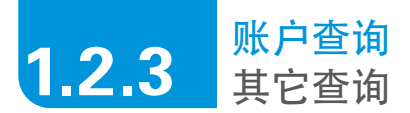

#### 1 交易明细、交易详情查询

在"账户管理"中点击"账户明细"即可根据日期查询相关交易明细。

| 网眼主页                              | 账户管理       |                                       |                    |            |             |            |           |
|-----------------------------------|------------|---------------------------------------|--------------------|------------|-------------|------------|-----------|
| ★ 戶 日 在<br>> 账 户 一 览<br>> 账 户 详 皆 | →账户一览      | >账户详情                                 | 账户明细               |            |             |            |           |
| >账户明细<br>货款管理                     | 账户明细       |                                       |                    |            |             |            |           |
| 转账及汇款                             | 请选择账户:     | 活期储蓄结算账户,000                          | 000050151058 , CNY |            | 查询          | 以 CSV 或 PD | F文件格式下載明約 |
| 橄费及支付                             | 明细查询时间     | 段: 07/09/2012 至 13/0                  | 19/2012            |            |             |            |           |
| 加开账户                              | 您可以使用高     | 级查询功能设定查询条                            | 件。                 |            |             |            | × 关闭      |
| 在线申请                              | 交易时间:      | C 最近7天                                | ÷ 👻                |            |             |            |           |
| 我的网银<br>联系我们                      |            | <ul> <li>开始日</li> <li>一 安治</li> </ul> | 期: 07/09/2012 💽    |            | 结束日期 13/09  | /2012 🗷    |           |
| 电子月结单服务                           | 请注意:本功能    | 仅可查询发生在过去一                            | 一年内 交易明细。如需查询一     | -年前的明细,请咨询 | 限行客户服务中心800 | 820-8088.  |           |
| 短信银行服务                            | 交易日期       | 交易猶要                                  |                    | 币种         | 存入          | 支出         | 余         |
| 財富观察                              | 11/09/2012 | POS消费 - 悦达咖世                          | 家(上海)督饮管理有限公司      | CNY        |             | 1.00       | .61 (     |
|                                   |            | about 1                               |                    | ONE        |             | 20.00      | 70.04     |

2 电子月结单查询

点击 "电子月结单服务" 即可进行相关设置, 设置成功后便可进行查询。

| Standard 🗲 📲                                                                                           |                                                                                                    |                                        |                                |                                            |
|----------------------------------------------------------------------------------------------------|----------------------------------------------------------------------------------------------------|----------------------------------------|--------------------------------|--------------------------------------------|
| ▶ 网银主页                                                                                                 | 电子月结单服务                                                                                                |                                        |                                |                                            |
| ▶ 账户管理                                                                                                 |                                                                                                    |                                        |                                |                                            |
| <ul> <li>         ·</li></ul>                                                                          | 服务简介                                                                                                   | >服务申请                                  | >服务设置                          |                                            |
| <ul> <li>转账及汇款</li> <li>繳费及支付</li> <li>加开账户</li> <li>在线申请</li> </ul>                                   | <b>为拯救地球贡献您的</b> 一<br>用电子邮箱接收电子月约                                                                      | 一份力量.<br>告单替代您的纸质月结                    | 单。                             | Go Green<br>Sign up for<br>eStatements now |
| <ul> <li>我的网银</li> </ul>                                                                               | 为什么要订阅电子月结                                                                                             | <b>单?</b><br>工工体但the                   | 山本低田日休希に共立的白                   |                                            |
| <ul> <li>• 联系我们</li> <li>• 电子月结单服务</li> <li>&gt; 服务简介</li> <li>&gt; 服务可请</li> <li>&gt; 服务设置</li> </ul> | <ul> <li>一便用电子月34半有利</li> <li>然资源损耗。</li> <li>第二次在任何地点任何</li> <li>使利性。</li> <li>点击此处,查找更多有多</li> </ul> | 于环境保护,可以减2<br>时间在线访问您的电音<br>《电子月结单的信息。 | ≫至产端应月结单财带来的目<br>子月结单,体验电子月结单的 |                                            |
| <ul> <li>短信時(1服务)</li> <li>財富观察</li> </ul>                                                             | → 現在申请                                                                                                 | 提示:<br>下载并安装 /<br>Reader 查看<br>查看您的电子  | Adobe<br>您的电子月结单。<br>月结单。      |                                            |

## **1.3.1** 加开账户及支取存款 开立活期储蓄账户

第一步:选择"加开账户",并选择加开"活期储蓄账户",点击"申请"。

|                            | and the set of a set |         |         |            |    |
|----------------------------|----------------------|---------|---------|------------|----|
| N報主贝<br>除白管理               | 加升账户                 |         |         |            |    |
| 贷款管理                       | 加开账户申请               | >加开活期存款 | →加开定期存款 | >加开通知存款    |    |
| 转账及汇款                      |                      |         |         |            |    |
| 缴费及支付                      | 查看申请                 |         |         |            |    |
| 加升账户                       | 申请类型                 |         | 申请状态    | 最后更新日期     | 操作 |
| > 加开账户申请                   | 定期存款                 |         | 已成功     | 30/08/2012 | 查看 |
| <ul> <li>加开活期存款</li> </ul> | 定期存款                 |         | 已成功     | 25/07/2012 | 查看 |
| > 加井定期仔承<br>、加工通知友款        | 定期存款                 |         | 已成功     | 16/04/2012 | 查看 |
| 在继申请                       |                      |         |         |            |    |
| 彩的网络                       | 请选择以下账户类型            | 申请      |         |            | _  |
| 鮮系形们                       | 活期储蓄账户               | > 申请    |         |            |    |
| 由之日は 前肥孝                   | 定期存款                 | → 申请    |         |            |    |
| 电丁月结半版务                    | <b>通</b> 知存款         | → 申请    |         |            |    |

#### 第二步:选择币种,点击"下一步"。

| 网银主页<br>账户管理              | 加开账户                                        |                                                                                                    |                      |         |            |  |  |
|---------------------------|---------------------------------------------|----------------------------------------------------------------------------------------------------|----------------------|---------|------------|--|--|
| 灵歉管理                      | >加开账户申请                                     | 加开活期存款                                                                                                    | >加开定期存款              | >加开通知存款 |            |  |  |
| 账及汇款<br>● = = =           | 活期储蓄账户                                      |                                                                                                    |                      |         | 共3步,第1步    |  |  |
| 新たえり                      | 诸输入申请信息。                                    |                                                                                                    |                      |         |            |  |  |
| 加开账户申请                    | 客户信息                                        |                                                                                                    |                      |         |            |  |  |
| 加开活期存款                    | 客户姓名:                                       | WAM                                                                                                    | G                    |         |            |  |  |
| 加开定期存款                    | 客户编号:                                       | 3003                                                                                                    | 96                   |         |            |  |  |
| 加开通知存款                    | 联系电话:                                       | +861                                                                                                    | 361174               |         |            |  |  |
| 白线申请                      | 开户分行:                                       | <b>液</b> 打                                                                                                    | 線行(中国)有限公司上          | 海分行     |            |  |  |
| 1 AN 177 ME               | 活期储蓄账户信息                                    |                                                                                                    | _                    |         |            |  |  |
| 风的内蔽<br>裂萃我们              | 币种:                                         | 演示                                                                                                    | •                    |         |            |  |  |
| 电子月结单服务<br>纽伯银行服务<br>财富观察 | <b>提示:</b><br>1. 您可通过本功能申请<br>2. 您的请求将在自次日的 | 武<br>加拿<br>新士<br>所立在忠本人名<br>武<br>武<br>武<br>紀<br>江作日内市<br>福市<br>新士<br>新士<br>和<br>武<br>秋<br>和<br>武<br>秋<br>和<br>武<br>秋<br>和<br>武<br>秋<br>和<br>武<br>秋<br>和<br>武<br>秋<br>和<br>田<br>町<br>和<br>和<br>本<br>和<br>和<br>本<br>和<br>和<br>和<br>和<br>和<br>和<br>和<br>和<br>和<br>和<br>和<br>和<br>和<br>和<br>和<br>和 | 大元<br>活市<br>単元<br>坟元 |         | · 王田 , 下一步 |  |  |

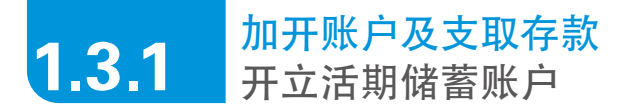

第三步:确认相关信息,并点击"确认"。

| , 阿银主页<br>, 账户管理      | 加开账户       |        |             |         |         |   |
|-----------------------|------------|--------|-------------|---------|---------|---|
| 货款管理                  | >加开账户申请    | 加开活期存款 | >加开定期存款     | →加开通知存款 |         |   |
| • 转账及汇款               |            |        |             |         |         |   |
| · 缴费及支付               | 活期儲蓄账户     |        |             |         | 共3步,第2步 | 活 |
| ・加开账户                 | 请确认以下账户信息. |        |             |         |         | 1 |
| > 加开账户申请              | 客户信息       |        |             |         |         | 2 |
| > 加井酒期任职<br>、 to开宁期左款 | 客户姓名:      | 200    | ×           |         |         | 3 |
| > 加开通知存款              | 客户编号:      | 012    | 3445        |         |         | - |
| 在线申请                  | 联系电话       | +86    | 18610000    |         |         |   |
| 我的网眼                  | 开户分行:      | 渣打     | 银行(中国)有限公司上 | 海分行     |         |   |
| 联系我们                  | 活期储蓄账户信息   |        |             |         |         |   |
| 电子月结单服务               | 币种:        | 人民     | 75          |         |         |   |

成功提交,建议您记录相关的业务编号以便查询。

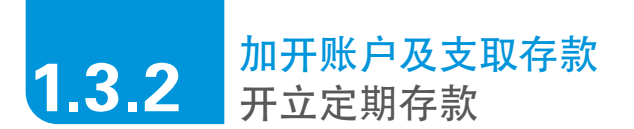

第一步:选择"加开账户",并选择加开"定期存款",点击"申请"。

| Standard Standard Chartered | 国         |         |         |          |     |    |
|-----------------------------|-----------|---------|---------|----------|-----|----|
| 网银主页<br>账户管理                | 加开账户      |         |         |          |     |    |
| 贷款管理<br>转账及汇款               | 加开账户申请    | >加开活期存款 | >加开定期存款 | >加开通知存款  |     |    |
| 撇费及支付                       | 查看申请      |         |         |          |     |    |
| 加升水产                        | 申请类型      |         | 申请状态    | 最后更新     | 新日期 | 操作 |
| 、 hn开纸厂中馆                   | 定期存款      |         | 已成功     | 30/08/20 | D12 | 查看 |
| 加平定期存款                      | 定期存款      |         | 已成功     | 25/07/20 | D12 | 查看 |
| 加开通知存款                      | 定期存款      |         | 已成功     | 16/04/20 | 012 | 查看 |
| 在线申请                        | 请洗择以下账户类型 | 申请      |         |          | _   | _  |
| 我的网银<br>睡到我们                | 活期储蓄账户    | • 申请    |         |          |     |    |
| 中国には、日本の日本                  | 定期存款      | → 申请    |         |          |     |    |
| 地丁月结半额分<br>结后组行服务           | 通知存款      | → 申请    |         |          |     |    |
| 财富观察                        |           |         |         |          |     |    |

**第二步**: 输入本金、选择本金借记账户、币种及存期, 并且设定到期指示及 到期指示的转入账户, 点击"**下一步**"。

| ,阿線主页           | 加开账户                   |             |                    |               |         |        |  |  |  |
|-----------------|------------------------|-------------|--------------------|---------------|---------|--------|--|--|--|
| ·账户管理<br>· 货款管理 | >加开账户申请                | >加开活期存款     | 加开定期存款             | ,加开通知存款       |         |        |  |  |  |
| 转账及汇款           |                        |             |                    |               |         |        |  |  |  |
| 繳費及支付           | 加开定期存款                 |             |                    |               | 共3步,第1步 | 加开定期存  |  |  |  |
| 加升账户            | 请输入申请信息。               |             |                    |               |         | 1 输入资料 |  |  |  |
| > 加开活期存款        | 客户信息                   |             |                    |               |         | 2 确认资料 |  |  |  |
| >加开定期存款         | 客户姓名:                  | X000K       |                    |               |         | 3 提交请求 |  |  |  |
| > 加开通知存款        | 客户编号:                  | 30012345    |                    |               |         | -      |  |  |  |
| 在线申请            | 联系电话: +861861620000    |             |                    |               |         |        |  |  |  |
| 我的网银            | 开户分行: 遭打银行(中国)有限公司上海分行 |             |                    |               |         |        |  |  |  |
| 联系我们            | 定期存款                   |             |                    |               |         |        |  |  |  |
| 电子月结单服务         | 本金:                    | 50          |                    |               |         |        |  |  |  |
| 短信银行服务          | 本金借记账户:                | 活期储蓄结3      | 鄭永戸,00000050151    | 047 , CNY .00 | CR 💌    |        |  |  |  |
| 财富观察            | 而种.                    | 人民币 💌       | ]                  |               |         |        |  |  |  |
|                 | 存期:                    | 三个月 💌       |                    |               |         |        |  |  |  |
|                 | 付息频率:                  | 到期支付        |                    |               | •       |        |  |  |  |
|                 | 到期指示                   |             |                    |               |         |        |  |  |  |
|                 | 到期指示:                  | 除特别指示例      | <b>丶</b> ,照当时利率续存本 | 金及利息。         | •       |        |  |  |  |
|                 | 转入账户:                  | Main, 00000 | 050151037 CN       | IY 0.39 CR    | *       |        |  |  |  |

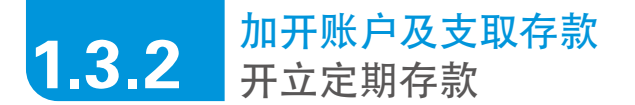

第三步: 确认相关信息, 并点击"确认"。

| 网眼主页<br>账户管理       | 加开账户                   |                                             |            |         |         |  |  |  |
|--------------------|------------------------|---------------------------------------------|------------|---------|---------|--|--|--|
| 货款管理               | >加开账户申请                | >加开活期存款                                     | 加开定期存款     | >加开通知存款 |         |  |  |  |
| 转账及汇款              |                        |                                             |            |         |         |  |  |  |
| 戲費及支付              | 加开定期存款                 |                                             |            |         | 共3步,第2步 |  |  |  |
| 加开账户               | 请确认以下账户信息。             |                                             |            |         |         |  |  |  |
| 》加升账户申请<br>、加采送期左款 | 客户信息                   |                                             |            |         |         |  |  |  |
| >加开定期存款            | 客户姓名:                  |                                             |            |         |         |  |  |  |
| > 加开通知存款           | 客户编号:                  | 3000000                                     | 00         |         |         |  |  |  |
| 在线申请               | 联系电话: +861861620000    |                                             |            |         |         |  |  |  |
| 我的网银               | 开户分行: 遭打银行(中国)有限公司上海分行 |                                             |            |         |         |  |  |  |
| 联系我们               | 定期存款                   |                                             |            |         |         |  |  |  |
| 电子月结单服务            | 本金                     | 50.00                                       |            |         |         |  |  |  |
| 短信银行服务             | 本金借记账户:                | 本金借记账户: 活期储蓄结算账户,00000050151047 ,CNY .00 CR |            |         |         |  |  |  |
| 财富观察               | 而种:                    | 人民币                                         |            |         |         |  |  |  |
|                    | 存期:                    | 三个月                                         |            |         |         |  |  |  |
|                    | 付息频率:                  | 到期支付                                        |            |         |         |  |  |  |
|                    | 到期指示                   |                                             |            |         |         |  |  |  |
|                    | 到期指示:                  | 除特别指:                                       | 示外,照当时利率续有 | F本金及利息。 |         |  |  |  |
|                    | 转入账户:                  | 54 - C                                      |            |         |         |  |  |  |

成功提交,建议您记录相关的业务编号以便查询。

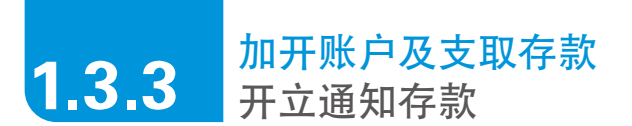

第一步:选择"加开账户",并选择加开"通知存款",点击"申请"。

| Standard<br>Chartered | <b>L</b>  |         |          |         |     |    |
|-----------------------|-----------|---------|----------|---------|-----|----|
| 网银主页<br>账户管理          | 加开账户      |         |          |         |     |    |
| 贷款管理<br>转账及汇款         | 加开账户申请    | >加开活期存款 | >加开定期存款  | >加开通知存款 |     |    |
| 繳费及支付<br>加工課 户        | 查看申请      |         |          |         | _   |    |
| 加井敷尸                  | 申请类型      |         | 申请状态     | 最后更新    | 新日期 | 操作 |
| >加井敷尸甲馆               | 定期存款      |         | 已成功      | 30/08/2 | 012 | 查看 |
| >加丁佰知行款               | 定期存款      |         | 已成功      | 25/07/2 | 012 | 查看 |
| > 加开通知存款              | 定期存款      |         | 已成功      | 16/04/2 | 012 | 查看 |
| 在线申请                  |           |         |          |         |     |    |
| 我的网银                  | 请选择以卜账尸类型 | 甲请      |          |         |     |    |
| 联系我们                  | 活期储蓄账户    | > 申请    |          |         |     |    |
| 电子月结单服务               | 定期存款      | → 申请    | <u> </u> |         |     |    |
| 短信银行服务                | 通知存款      | ◆ 申请    |          |         |     |    |
| 财富观察                  |           |         |          |         |     |    |

**第二步**: 输入金额、选择本金借记账户币种及存期。通知存款的起存金额 为人民币5万元, 美金2千元或等值, 点击"**下一步**"。

| 网银主页<br>账户管理           | 加升账户                 |             |                   |           |         |
|------------------------|----------------------|-------------|-------------------|-----------|---------|
| 家常理                    | >加开账户申请              | >加开活期存款     | >加开定期存款           | 加开通知存款    |         |
| 账及汇款<br>费及支付           | 加开通知存款               |             |                   |           | 共3步,第13 |
| ■ <b>开账户</b><br>加开账户申请 | 诸输入申请信息。<br>客户信息     |             |                   |           |         |
| 加开活期存款<br>加开定期存款       | 客户姓名:                | >>>>>       |                   |           |         |
| 加开通知存款<br>在线申请         | 语广编号.<br>联系电话:       | +86186162.0 | 00                |           |         |
| 我的网眼<br>美系我们           | 开户分行:<br><b>通知存款</b> | SCB Shangh  | ai Main Branch(R) |           |         |
| 电子月结单服务                | 本金:                  |             |                   |           |         |
| <b>亚信银行服务</b>          | 本金借记账户:              | Main, 00000 | 050151037 ., CN   | Y 0.39 CR | •       |
| 财富观察                   | 而种:                  | 人民币 💌       | [                 |           |         |
|                        | 存期:                  | 7天 -        |                   |           |         |

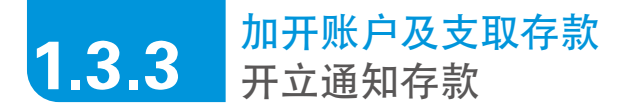

第三步: 确认相关信息, 并点击"确认"。

| 网眼主页<br>账户管理        | 加开账户           |          |                |             |         |  |  |
|---------------------|----------------|----------|----------------|-------------|---------|--|--|
| 货款管理                | >加开账户申请        | >加开活期存款  | >加开定期存款        | 加开通知存款      |         |  |  |
| 转账及汇款               |                |          |                |             |         |  |  |
| 撤费及支付               | 加开通知存款         |          |                |             | 共3步,第2步 |  |  |
| 加开账户                | 请确认以下账户信息      |          |                |             |         |  |  |
| ·加升账尸甲请             | 客户信息           |          |                |             |         |  |  |
| > 加开酒期任果<br>、加开定期存款 | 客户姓名:          |          |                |             |         |  |  |
| >加开通知存款             | 客户确号: 30000000 |          |                |             |         |  |  |
| 在线申请                | 联系电话:          |          |                |             |         |  |  |
| 我的阿银                | 开户分行:          | 渣打银行     | (中国)有限公司上海分    | Ť           |         |  |  |
| 联系我们                | 通知存款           |          |                |             |         |  |  |
| 电子月结单服务             | 本金:            | 50,000.0 | D              |             |         |  |  |
| 短信银行服务              | 本金借记账户:        | 活期储蓄     | 唐箕账户,000000501 | 51047 , CNY | .00 CR  |  |  |
| 财富观察                | 币种:            | 人民币      |                |             |         |  |  |
|                     | 存期             | 7天       |                |             |         |  |  |
|                     | 付息频率:          | 到期支付     |                |             |         |  |  |
|                     | 到期指示           |          |                |             |         |  |  |
|                     | 到其肘指示:         | 网络特牙利普   | 示外,照当时利率续有     | 『本金及利息』     |         |  |  |
|                     | 转入账户:          | ¥.       |                |             |         |  |  |

成功提交,建议您记录相关的业务编号以便查询。

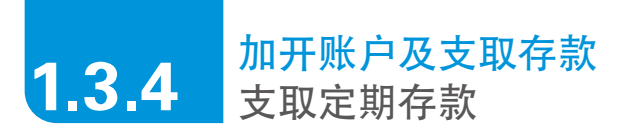

第一步:选择"在线申请",并选择"提前支取定期存款",点击"申请"。

| <b>阿根主页</b>                                                                                                    | 在线申请                                                                                                    | 在线申请                                                      |                                |                                              |                        |                     |  |  |  |  |
|----------------------------------------------------------------------------------------------------|----------------------------------------------------------------------------------------------------|-----------------------------------------------------------|--------------------------------|----------------------------------------------|------------------------|---------------------|--|--|--|--|
| 版款管理                                                                                                    | 在线申请一览                                                                                                    | >支取定[                                                     | 朋存款                            | >支职储利多                                       | ◆申请无担<br>货             | 保个人贷款激活<br>7充值贷     |  |  |  |  |
| 转账及汇款                                                                                                    | 春蒼申请                                                                                                    |                                                           |                                |                                              |                        |                     |  |  |  |  |
| 織費及支付                                                                                                    | 申请类别                                                                                                    | 申请状态                                                      | 最后更新                           | 日期                                           | 其執信息                   | 操作                  |  |  |  |  |
| 加开账户                                                                                                    | 无申请信息。                                                                                                    |                                                           | -0.11.2.1                      |                                              |                        | Skir                |  |  |  |  |
| 在魏申请一切                                                                                                    | 提示                                                                                                    |                                                           |                                |                                              |                        |                     |  |  |  |  |
|                                                                                                    |                                                                                                    |                                                           |                                |                                              |                        |                     |  |  |  |  |
| 支取定期存款                                                                                                    | 1. 您可以通过网上朝                                                                                                    | 行查看过去90天0                                                 | 内提交的申请。                        |                                              |                        |                     |  |  |  |  |
| > 支取定期存款<br>> 支取镭利多                                                                                                    | 1. 您可以通过网上鲜<br>2. 如您申请的类别为                                                                                                    | 《行查看过去90 天)<br>す"申请无担保个/                                  | 内提交的申请。<br>、贷款激活货/充            | 值贷",申请状态中                                    | 响"成功"或者。               | "失败" 仅表明:           |  |  |  |  |
| > 支取定期存款<br>> 支取諸利多<br>> 申请无担保个人贷款激活                                                                                       | 1. 您可以通过网上朝<br>2. 如您申请的类别为<br>提交的申请文件                                                                                              | 附查看过去90 天1<br>1 "申请无担保个儿<br>符合或者不符合我                      | 內提交的申请。<br>(贷款激活货/庑<br>行的要求,最终 | 值贷",申请状态中<br>"审核结果以我行出」                      | 响的"成功"或者。<br>具的个人贷款核准证 | "失败" 仅表明《<br>重知书为难。 |  |  |  |  |
| > 支取定期存款<br>> 支取缝利多<br>> 申请无担保个人贷款激活<br>货/充值货                                                                              | <ol> <li>您可以通过网上铺</li> <li>如您申请的类别为<br/>提び的申请文件</li> </ol>                                                                         | 附查看过去90 天日<br>1 "申请无担保个人<br>符合或者不符合我<br>的产品或服务。           | 內提交的申请。<br>、贷款激活贷/完<br>行的要求,最终 | 值贷",申请状态中<br>"审核结果以我行出」                      | °的"成功"或者。<br>叫的个人投款核准证 | "失败" 仅表明(<br>围知书为准。 |  |  |  |  |
| > 支取定期存款<br>> 支取違利多<br>> 申请无担保个人贷款激活<br>货死值货<br>##的网络                                                                      | <ol> <li>您可以通过网上鲜</li> <li>如您申请的类别为<br/>提交的申请文件</li> <li>透露交申请或所需</li> <li>提前文取定期存款</li> </ol>                                     | 約查看过去90 天(<br>1)"申请无担保个/<br>符合或者不符合我<br>的产品或服务。           | 内提交的申请。<br>(货款激活货/充<br>行的要求,最终 | 值货",申请状态中<br>"审核结果以我行出」<br>,申请               | n的"成功"或者。<br>具的个人贷款核准则 | "失败" 仅表明(<br>重知书为准。 |  |  |  |  |
| <ul> <li>支取定期存款</li> <li>支取定期存款</li> <li>支取違利多</li> <li>申请无担保个人贷款激活<br/>货/完值贷</li> <li>数的网根</li> <li>联系我们</li> </ul>       | <ol> <li>您可以通过网上鲜</li> <li>如您申请的类别方<br/>提交的申请文件</li> <li>这些接交申请完计后。</li> <li>提前支取定期存款</li> <li>支取請利多</li> </ol>                    | 行查看过去90天(<br>1 "申请无担保个/<br>符合或者不符合我<br>的产品或服务。            | 为提交的申请。<br>、贷款微活货/充<br>行的要求,最终 | 值货",申请状态中<br>审核结果以我行出,<br>,申请<br>,申请         | 9的"成功"或者。<br>風的个人投款核准到 | "失败" 仅表明(<br>重知书为难。 |  |  |  |  |
| > 支取定期存款<br>> 支取定期存款<br>> 申请无担保个人投款激活<br>经死值货<br>我的阿根<br>联系我们                                                              | <ol> <li>您可以通过网上鲜</li> <li>如您申请的类别为提交的申请文件</li> <li>这些孩子申请或所需</li> <li>理前支取定期存款</li> <li>支取储利多</li> <li>申请无相保个人依据</li> </ol>       | 行查看过去90天1<br>對"申请无担保个」<br>符合或者不符合我<br>的产品或服务。             | 为提交的申请。<br>、货款激活货/充<br>行的要求,最终 | 道贷",申请状态中<br>(审核结果以我行出)<br>,申请<br>,申请<br>,申请 | 中的"成功"或者。<br>具的个人贷款核准证 | "失败" 仅表明(<br>重知书为难。 |  |  |  |  |
| <ul> <li>支取定期存款</li> <li>支取途利多</li> <li>申请无担保个人贷款激活<br/>统死值贷</li> <li>我的网報</li> <li>联系我们</li> <li>电子月结单服务</li> </ul>       | <ol> <li>您可以通过网上轉</li> <li>如您申请的类别为<br/>提交的申请文件</li> <li>这些该交电话意外所需</li> <li>提前支取定期存款</li> <li>支取储利多</li> <li>申请无担保个人贷款</li> </ol> | 时查看过去90天时<br>计"申请无担保个人<br>符合或者不符合我<br>的产品或服务。             | 內提交的申请。<br>《贷款激活货/穴<br>行的要求,最终 | 值货",申请状态中<br>审核结果以我行出」<br>,申请<br>,申请<br>,申请  | 中的"成功"或者。<br>具的个人贷款核准证 | "失败" 仅表明近           |  |  |  |  |
| <ul> <li>支取定期存款</li> <li>支取途利多</li> <li>申请无担保个人贷款激活<br/>货币值货</li> <li>我的阿根<br/>联系我们</li> <li>电子月结单服务<br/>短信银行服务</li> </ul> | <ol> <li>您可以通过同上條</li> <li>如您申请你要别价<br/>提取的申请文件</li> <li>选择安申请定第所管<br/>提前支取定期序款<br/>支取條利多</li> <li>申请无担保个人贷款</li> </ol>            | 行查看过去90天(<br>サ"申请无担保个)<br>村合或者不符合我<br>的产品或服务。<br>欲激活货/充值货 | 为提交的申请。<br>、货款激活货/庑<br>行的要求,最终 | 值货",申请状态中<br>审核结果以我行出」<br>,申请<br>,申请<br>,申请  | n的"成功"或者。<br>具的个人贷款核准则 | "失败"仅表明的<br>且知书为准。  |  |  |  |  |

第二步:选择需要提前支取的账户及转入账户,点击"下一步"。

| > 网银主页<br>、 账户管理                          | 在线申请                           |             |        |                    |                |            |      |             |   |            |
|-------------------------------------------|--------------------------------|-------------|--------|--------------------|----------------|------------|------|-------------|---|------------|
| , ) () () () () () () () () () () () () ( | 5                              | 在线申请一览      |        | 支取定期存款             | >支取儲           | 利多         | >申请う | モ担保个人贷款激活货/ |   | -          |
| <ul> <li>转账及汇款</li> <li>搬费及支付</li> </ul>  |                                |             | -<br>- |                    | -              |            |      | Had Art     |   |            |
| ,加开账户                                     | 交販定期存款 共3岁,第1岁<br>法法规学师把前式取的账户 |             |        |                    |                |            |      |             | 4 | 2. X<br>40 |
| - 在线申请                                    | 选择                             | 支取账户        | 币种     | 本金                 | 存期             | 开户         | Э    | 到期日         | 2 | 确          |
| > 在或中语一见<br>> 支即定期存款                      | С                              | 91000380153 | CNY    |                    | 3 Months       | 26/07/2012 |      | 26/10/2012  | 3 | 提          |
| > 支取儲利多                                   | c                              | 91000394106 | CNY    |                    | 3 Months       | 13/09/3    | 2012 | 13/12/2012  | - | _          |
| > 申请无担保个人贷款激活货/充<br>值贷                    | 转入                             | <b>账户:</b>  |        | Main, 000000501510 | 037000 , CNY 0 | 00.00CR    |      | ×           |   |            |
| ,我的阿银                                     |                                |             |        |                    |                |            |      | 返回 ・ 下一歩    |   |            |

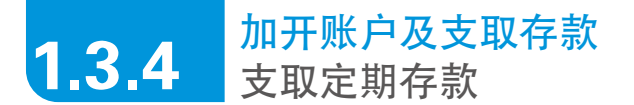

第三步:确认需支取的账户信息, 输入6位短信验证码, 并点击"确认"。

| 网線主页                    | 在线申请             |          |                     |            |                |  |
|-------------------------|------------------|----------|---------------------|------------|----------------|--|
| 版款管理                    | ,在线由请一览          | 支服定期存款   |                     | >支取信利名     | >申请无担保个人贷款激活货/ |  |
| 转账及汇款                   | T GLOSS T IN JUS |          |                     | 1000000    | 充值货            |  |
| 織費及支付                   | 支收定期存款           |          |                     |            | 共3步,第23        |  |
| 加开账户                    | 请确认以下信息。         |          |                     |            |                |  |
| <b>仕残甲请</b><br>、 左继由读—鉴 | 客户姓名:            |          | XXX                 |            |                |  |
| 》在成年间一元<br>》支服定期存款      | 客戶編号:            |          | 0000000             |            |                |  |
| > 支取储利多                 | 联系电话             |          | +861861623          |            |                |  |
| > 申请无担保个人贷款激活贷/充        | 开户分行:            |          | 渣打银行(中国             | 1)有限公司上海分行 |                |  |
| 值贷                      | 提前支取详情           |          |                     |            |                |  |
| 我的网眼                    | 支取账户:            |          | 9100039410          | 6          |                |  |
| 联系我们                    | 账户类型:            |          | 定期存款                |            |                |  |
| 电子月结单服务                 | 币种:              |          | CNY                 |            |                |  |
| 短信银行服务                  | 本金:              |          |                     |            |                |  |
| 财富观察                    | 支取申请日期;          |          | 19/09/2012 16:35:36 |            |                |  |
|                         | 转入账户:            |          | Main, 000000        | 050151037  |                |  |
|                         | 请输入您签约手机上收到      | 的6位短信验证码 |                     |            |                |  |

成功提交,建议您记录相关的业务编号以便查询。

## **1.3.5** 加开账户及支取存款 支取储利多定期存款

第一步:选择"在线申请",并选择"支取储利多",点击"申请"。

| 网眼主页                  | 在线申请                                                                               |                                        |                               |                                                                              |                         |                  |                          |
|-----------------------|------------------------------------------------------------------------------------|----------------------------------------|-------------------------------|------------------------------------------------------------------------------|-------------------------|------------------|--------------------------|
| 版款管理                  | 在城中请一覧                                                                             | >支取定                                   | 期存款                           | >支取储利多                                                                       | >申请无担贷<br>贷/            | 於个人贷款激活<br>充值贷   |                          |
| 转账及汇款                 | 查看申请                                                                               | _                                      |                               |                                                                              |                         |                  | 快速链接                     |
| 撤费及支付<br>47700 0      | 申请类别                                                                               | _                                      | 申请状态                          | 最后更新日期                                                                       | 其他信息                    | 操作               | <ul> <li>支付账单</li> </ul> |
| 7日19日9年9年2日           | 申请无担保个人贷款激                                                                         | 活货/充值货                                 | 已提交                           | 09/06/2012                                                                   |                         | 查看               | ·申请电子月结/                 |
| <b>杜馬中福</b><br>太陽南達一等 | 支取定期存款                                                                             |                                        | 已成功                           | 05/06/2012                                                                   | 91000354448             | 查者               | · 开通短信银行                 |
| 、支援党組存款               | 支取定期存款                                                                             |                                        | 已成功                           | 24/05/2012                                                                   | 91000326803             | 查看               | • 转账汇款                   |
| > 支取储利多               | 支取定期存款                                                                             |                                        | 已成功                           | 24/05/2012                                                                   | 91000326601             | 查看               | 加开账户                     |
| > 申请无担保个人贷款激活         | 支取定期存款                                                                             |                                        | 已成功                           | 24/05/2012                                                                   | 91000326800             | 查看               | -                        |
| 货/充值货                 | 支取定期存款                                                                             |                                        | 已成功                           | 24/05/2012                                                                   | 91000326796             | 查看               |                          |
| 我的网根                  | 支取定期存款                                                                             |                                        | 已成功                           | 10/05/2012                                                                   | 91000293817             | 查看               |                          |
|                       | 支取定期存款                                                                             |                                        | 已成功                           | 04/05/2012                                                                   | 91000318601             | 查看               |                          |
| 联系我们                  | 支取定期存款                                                                             |                                        | 已成功                           | 04/05/2012                                                                   | 91000291156             | 查看               |                          |
| 由子日法单提名               | 支取定期存款                                                                             |                                        | 已成功                           | 28/04/2012                                                                   | 91000288077             | 查看               |                          |
| 地了月3日半版另<br>知信银行服器    | 支取定期存款                                                                             |                                        | 已成功                           | 28/04/2012                                                                   | 91000288058             | 查看               |                          |
| 財業現象                  | 支取定期存款                                                                             |                                        | 已成功                           | 24/04/2012                                                                   | 91000318332             | 查看               |                          |
|                       | 提示<br>1. 您可以通过网上银行<br>2. 如您申请的类别力"<br>提立的申请文件 符合<br>选择委申请或所需的<br>提前支取定期存款<br>支取编刊多 | 查看过去90 天<br>申请无担保个<br>家者不符合手<br>辛品或服务。 | 内提交的申请。<br>人授款激活投资<br>统行的要求,最 | <ul> <li>2 值货",申请状态。</li> <li>※审核结果以我行出</li> <li>》申请</li> <li>,申请</li> </ul> | 中的"成功"或者":<br>具的个人贷款核难通 | 失败"仅表明悠<br>知书力谁。 |                          |

**第二步:** 选择需要支取的通知存款账户,还需要选择"**立即支取**"或"提前 通知支取",并选择转入账户,点击"**下一步**"。

| 网眼主页<br>账 D S P P | 在线 | 申请          |      |                    |                |          |      |            |   |
|-------------------|----|-------------|------|--------------------|----------------|----------|------|------------|---|
| 货款管理              | 3  | 在线申请一覧      |      | >支取定期存款            | 支取储制           | 利多       | ,申请无 | 担保个人贷款激活贷/ |   |
| 转账及汇款             |    |             |      |                    |                |          |      | 761日30     |   |
| 繳费及支付<br>tn开账户    | 支职 | 諸利多         | _    |                    |                |          | _    | 共3步,第1步    | 存 |
| <b>左修由</b> 请      | 请选 | 择需要提前支取的    | 的账户。 |                    |                |          |      |            | 1 |
| — 左继由请→监          | 选择 | 支取账户        | 币种   | 本金                 | 存期             | 开户日      |      | 到期日        | 2 |
| 支取定期存款            | C  | 91000380153 | CNY  |                    | 90 Days        | 26/07/20 | 012  | 26/10/2012 | 3 |
| > 支取諸利多           | •  | 91000394106 | CNY  |                    | 90 Days        | 13/09/20 | 012  | 13/12/2012 | - |
| > 申请无担保个人贷款激活货/充  | 转入 | 账户:         |      | Main, 000000501510 | 37000 , CNY 00 | 0.00CR   |      |            |   |

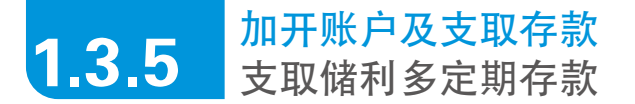

第三步:确认支付信息,输入6位短信验证码,并点击"确认"。

| 网眼主页                                   | 在线申请            |            |                     |            |                |  |
|----------------------------------------|-----------------|------------|---------------------|------------|----------------|--|
| 账户管理<br>货款管理                           | ›在线申请一览 ›       | 支取定期存款     | 5                   | 支取储利多      | >申请无担保个人贷款激活货/ |  |
| 转账及汇款                                  |                 |            |                     |            | 尤但对            |  |
| 繳费及支付<br>                              | 支职结利多           |            |                     |            | 共3步,第2步        |  |
| 加开账户                                   | 请确认以下信息。        |            |                     |            |                |  |
| 在线申请                                   | 客户姓名:           |            | XXX                 |            |                |  |
| > 在线申请一览<br>- **即它版本款                  | 客户编号:           |            | 0000000             |            |                |  |
| 》又歌定朔行承<br>。 實證 徒 則 史                  | 联系电话:           |            | +861861623          |            |                |  |
| 》 申请无担保个人贷款激活贷/充<br>值贷<br>我的闷银<br>联系我们 | 开户分行:           |            | 渣打银行(中国             | 图)有限公司上海分行 |                |  |
|                                        | 提前支取详情          |            |                     |            |                |  |
|                                        | 支取账户:           | 9100039410 | 6                   |            |                |  |
|                                        | 账户类型:           |            | 諸利多                 |            |                |  |
| 电子月结单服务                                | 币种:             |            | CNY                 |            |                |  |
| 短信银行服务                                 | 本金:             |            |                     |            |                |  |
| 财富观察                                   | 支职申请日期          |            | 19/09/2012 16:35:36 |            |                |  |
|                                        | 转入账户:           |            | Main, 000001        | 050151037  |                |  |
|                                        | 请输入您签约手机上收到的6位短 | 值验证码       |                     |            |                |  |

成功提交,建议您记录相关的业务编号以便查询。

## 申请无担保个人贷款激活贷/充值贷

**第一步:**在"**在线申请**"中选择"申请无担保个人贷款激活贷/充值贷"。您 也可以在此页面查询已提交的贷款申请状态。

| 网眼主页                   | 在线申请                                                                                                    |                                        |                               |                                                                                                    |                          |                  |          |
|------------------------|----------------------------------------------------------------------------------------------------|----------------------------------------|-------------------------------|----------------------------------------------------------------------------------------------------|--------------------------|------------------|----------|
| 6月1日2日<br>资款管理         | 在截中请一覧                                                                                                    | >支取定                                   | 期存款                           | >支取结利多                                                                                                   | >申请无担保<br>货烧             | 个人贷款激活<br>通贷     |          |
| 特张及汇款                  | 查看申请                                                                                                    | _                                      | _                             |                                                                                                    |                          | -                | 快速链接     |
| 款费及支付<br>2017年1月       | 申请类别                                                                                                    |                                        | 申请状态                          | 最后更新日期                                                                                                   | 其他信息                     | 操作               | ,支付账单    |
| ロナダア                   | 申请无担保个人贷款激                                                                                                    | 活货/充值贷                                 | 已提交                           | 09/06/2012                                                                                               |                          | 查看               | ,申请电子月4  |
| 2. (0. (P) 100         | 支取定期存款                                                                                                    |                                        | 已成功                           | 05/06/2012                                                                                               | 91000364448              | 查看               | · 开通短信银行 |
| 世際定期海影                 | 支取定期存款                                                                                                    |                                        | 已成功                           | 24/05/2012                                                                                               | 91000326803              | 查看               | • 转账汇款   |
| 支取建利多                  | 支取定期存款                                                                                                    |                                        | 已成功                           | 24/05/2012                                                                                               | 91000326801              | 查看               | ·加开账户    |
| 申请无担保个人贷款激活            | 支限定期存款                                                                                                    |                                        | 已成功                           | 24/05/2012                                                                                               | 91000326800              | 查看               | -        |
| 资/充值货                  | 支取定期存款                                                                                                    |                                        | 已成功                           | 24/05/2012                                                                                               | 91000326796              | 查看               |          |
| 我的阿根                   | 支配定期存款                                                                                                    |                                        | 已成功                           | 10/05/2012                                                                                               | 91000293817              | 查看               |          |
|                        | 支取定期存款                                                                                                    |                                        | 已成功                           | 04/05/2012                                                                                               | 91000318601              | 查看               |          |
| 医系我们                   | 支取定期存款                                                                                                    |                                        | 已成功                           | 04/05/2012                                                                                               | 91000291156              | 查看               |          |
| #乙日は前股份                | 支取定期存款                                                                                                    |                                        | 已成功                           | 28/04/2012                                                                                               | 91000258077              | 查看               |          |
| 87月59年前59<br>8月14日年前59 | 支取定期存款                                                                                                    |                                        | 已成功                           | 28/04/2012                                                                                               | 91000288058              | 查看               |          |
| 计算机器                   | 支职定期存款                                                                                                    |                                        | 已成功                           | 24/04/2012                                                                                               | 91000318332              | 查看               |          |
|                        | 提示: <ol> <li>您可以通过阿上银行:</li> <li>您可以通过阿上银行:</li> <li>您可以通过阿上银行:</li> <li>选择发电增加支持/行的:</li> <li>提倡支取定期存款:</li> <li>支取编判多:</li> </ol> | 查看过去30天<br>申请无担保个<br>3成者不符合3<br>产品或服务。 | 内提交的申请。<br>人贷款激活贷6<br>成行的要求,最 | <ul> <li>C値経",申请状态</li> <li>P (1)</li> <li>P (1)</li> <li>P (1)</li> <li>P (1)</li> <li>P (1)</li> </ul> | 中的"成功"或著"失<br>具的个人贷款核准通知 | 败" 仅表明悠<br>2书力律。 |          |

第二步: 确认是否满足所有的相关申请资格, 点击"确认"。

| 网银主页                     | 在线申请                       |                     |             |                      |  |  |
|--------------------------|----------------------------|---------------------|-------------|----------------------|--|--|
| 货款管理                     | > 在线申请一览                   | >支取定期存款             | >支取镭利多      | 申请无担保个人贷款激活<br>贷/充值贷 |  |  |
| 转账及汇款<br>戀費及支付           | 申请资格确认                     |                     |             | 共 5步,第 1步            |  |  |
| 加开账户                     | 诸在填写前认真阅读下列提示,您需调足下列条件方能申请 |                     |             |                      |  |  |
| 在戲申请                     | 本申请表仅适用于                   | 申请激活货以及充值货的借        | 款人*         | 2                    |  |  |
| > 在线申请一览                 | ▶ 为银行现有无                   | <b>.担保个人贷款客户,且有</b> | 资格申请激活货/充值5 | 8                    |  |  |
| > 支取定期存款                 | ☞ 原有货款放款                   | (后,无地址收入支化          |             |                      |  |  |
| > 支取储利多<br>> 申请无担保个人贷款激活 | ▼ 同意该笔激制<br>惠除外)           | 5货/充值货的利率与原有货       | f款一致(银行就该笔道 | 数活货/充值货给予利率优         |  |  |
| 货店值货                     | ☞ 原有贷款放款                   | (日晚于2012年5月7日       |             |                      |  |  |
|                          | ☑ 无受托商户需                   | 求                   |             |                      |  |  |

1.4

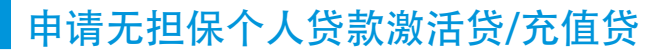

第三步: 输入相关身份信息及个人地址信息, 点击"确认"。

| 在线申请               |                                                                                                    |                                                                                                    |                                                                                                    |                                                                                                    |  |  |
|--------------------|----------------------------------------------------------------------------------------------------|----------------------------------------------------------------------------------------------------|----------------------------------------------------------------------------------------------------|----------------------------------------------------------------------------------------------------|--|--|
| > 在线申请一览           | >支取定期存款                                                                                                    | >支取儲利多                                                                                                    | 申请无担保个人贷款激活<br>贷/充值贷                                                                                                    |                                                                                                    |  |  |
| 借款人个人资料            |                                                                                                    |                                                                                                    | 共 5步,第 2步                                                                                                    | 激活货充值货申请                                                                                                    |  |  |
| 借款人个人资料            |                                                                                                    |                                                                                                    |                                                                                                    | 1 申请资格确认                                                                                                    |  |  |
| 姓名(中文):            | 刘会哲                                                                                                    |                                                                                                    |                                                                                                    | 2 输入申请人资料                                                                                                    |  |  |
| (拼音):              | LIU HUI                                                                                                    |                                                                                                    |                                                                                                    | 3 申请激活货充值货                                                                                                    |  |  |
| 性别:                | 请选择 🔛                                                                                                    |                                                                                                    |                                                                                                    | 4 输入贷款用途信息                                                                                                    |  |  |
| 证件类型:              | □ 身份证 □ 军官议                                                                                                    | F [ 其他(请注明)                                                                                                    |                                                                                                    | 5 声明与确认                                                                                                    |  |  |
| 证件号码:              |                                                                                                    | 1                                                                                                    |                                                                                                    |                                                                                                    |  |  |
| 出生日期:(00/////////) |                                                                                                    |                                                                                                    |                                                                                                    |                                                                                                    |  |  |
| "住宅地址:             |                                                                                                    |                                                                                                    |                                                                                                    |                                                                                                    |  |  |
| "住宅邮编:             |                                                                                                    |                                                                                                    |                                                                                                    |                                                                                                    |  |  |
| 手机                 | +861500060                                                                                                    |                                                                                                    |                                                                                                    |                                                                                                    |  |  |
| "公司地址:             |                                                                                                    |                                                                                                    |                                                                                                    |                                                                                                    |  |  |
| "公司邮编:             |                                                                                                    |                                                                                                    |                                                                                                    |                                                                                                    |  |  |
| "通讯地址:             | ● 住宅地址 ○ 公司                                                                                                    | 司地址                                                                                                    |                                                                                                    |                                                                                                    |  |  |
|                    | ) 在就申请一流           借款人人及料           借款人人及料           借款人人及料           燃料目示           世行典型:           证件号码:           磁件号码:           出生日期:(00MM/YYYY)           *住宅地域:           *住宅地域:           *公司地址:           *公司地址:           *週訊地址: | 、在鉄申请一定         >支東定期存款           借款人个人算利         借款人个人算利           借款人个人算利         借款人个人算利           借款人个人算利         描述           提名(中文):         利会智           闭告):         LU HU           性別:         預洗择 図           证件号码:         日 身份证 『 軍智道           近件号码:         日 身份证 『 軍智道           近牛号码: | 、在就申请一院         、文取定期存款         、文取结利多           借款人人及料             借款人人及料             借款人人及料             提款人人及料             提款人人及料             提名中文):         別会智            (計書):             (計書):             (計字報話:         □            (注中発話:         □            (出生目期:000MM/Y/Y)         □            *出生日期:000M/Y/YY)         □            *住宅総確:         □            「生宅総址:         □            *公司総址:         □            「通訊地址:         ・         C 公司総址 | · 在就申请一流     · 文职定期符款     · 文取结利多     申请无期保个人贷款<br>贷落首贷       借款人个及转     失 6 多 · 第 2 多       借款人个人资料     失 6 多 · 第 2 多       借款人个人资料     人名 多 · 第 2 多       借款人个人资料     人名 多 · 第 2 多       借款人个人资料     人名 多 · 第 2 多       借款人个人资料     人名 多 · 第 2 多       借款     LU HU       性别     「 斎 拾班 🕞 "       证件号码: |  |  |

**第四步:**选择贷款类型、金额及期限,可选填客户经理工号及促销代码,点击"**下一步**"。

| 网眼主页                                                                                                    | 在线申请                  |          |         |             |                      |          |  |  |
|----------------------------------------------------------------------------------------------------|-----------------------|----------|---------|-------------|----------------------|----------|--|--|
| 账户管理<br>贷款管理                                                                                                    | >在皖申请一览               | >支职员     | E期存款    | >支职结利多      | 申请无担保个人贷款激活<br>贷/充值货 |          |  |  |
| 转账及汇款<br>缴费及支付                                                                                                    | 贷款申请资料                |          |         |             | 共 5步,第 3步            | 激活货充值货申  |  |  |
| 加开账户                                                                                                    | 货款申请资料                |          |         |             |                      | 1 申请资格确认 |  |  |
| 在线申请                                                                                                    | 货款类型                  | 请选择      | 8       |             |                      | 2 输入申请人资 |  |  |
| <ul> <li>          在线申请一览      </li> <li>         支取定期存款         </li> <li>         支取諸利多         </li> <li>         申请无担保个人贷款激活     </li> </ul> | 此次申请金额:               |          | 元       | 人民币         |                      | 3 申请撤活货3 |  |  |
|                                                                                                    | 申请贷款期限:               | 请选择 🖂    |         |             |                      | 4 输入贷款用途 |  |  |
|                                                                                                    | 特别注意: 您的该<br>贷款发放日一致。 | 笔微活/充值货  | 的每月还款日  | 期将与该笔微活/充值5 | 行的                   | 5 声明与媚认  |  |  |
| 货壳值货                                                                                                    | 客户经理员工号(选<br>填):      |          |         |             |                      |          |  |  |
| 我的阿银                                                                                                    | 促销代码(选填):             |          |         |             |                      |          |  |  |
| 联系我们                                                                                                    | 「本人授权银行将很<br>账户,金额为:  | 數活货/充值货的 | 的贷款发放至本 | 人在渣打银行原有贷款的 | 放款                   |          |  |  |
| 电子月结单服务<br>短信银行服务<br>叫中调中                                                                                                    | □ 本人授权银行将征<br>账户,金额为: | 熟活货房值货的  | 的货款发放至本 | 人在遭打银行已开立的专 | 享卡                   |          |  |  |

1.4

## 申请无担保个人贷款激活贷/充值贷

**第五步**: 输入相关的贷款用途信息, 最多可选择两项贷款用途, 并根据相 关提示输入贷款用途的详细信息, 点击 "**下一步**"。

| 您好              |                         |                          |                                             | 2012年09月13日 10时2                 | 2分 1   |
|-----------------|-------------------------|--------------------------|---------------------------------------------|----------------------------------|--------|
| 可根主页<br>16.055月 | 在线申请                    |                          |                                             |                                  |        |
| ~/ B 建<br>设款管理  | > 在线申请一览                | >支取定期存款                  | >支取储利多                                      | 申请无担保个人货款邀活<br>货/充值货             |        |
| 特张及汇款           | 借款人个人资料                 |                          |                                             | 共 5 步,第 4 步                      | 数活货充储  |
| 研修戸             | 贷款用途信息                  |                          |                                             |                                  | 1 申请资  |
| E线中请            | 贷款用途(最多可选两              | <b>写项)</b>               |                                             |                                  | 2 输入申i |
| 在线申请一览          | 1211 X20000000000000000 |                          |                                             |                                  | 3 申请激; |
| 支取定期存款          | 您是否计划和家人或朋              | 友共同出游 C 是 C              | 否                                           |                                  | 4 输入货  |
| 支职储利多           | 如果您的贷款用途为               | 1 翩用酒费品, 请填写以下           | 内容(表五)                                      |                                  | 5 声明与  |
| 申请无担保个人贷款激活     | 您计划购买的消费品种              | 类及品牌家型                   |                                             | 1                                |        |
| 的社會同            | 10(+)((2)(2)(2)         |                          | -                                           |                                  |        |
| 助阿眼             | 加里你的经常田没有               | 1抵滞修堂寸, 请借乞时下            | 山窓(憲太)                                      |                                  |        |
| 《系我们            | 你打算说脸堂习的顶目              | 日 ○ 国内学位课程 ○ 日           | の考心神能或指述                                    | 出国営業(の本人の子                       |        |
|                 | 女 C 其他-请详细》             | 光明 ()                    | ars e actor is dealed at                    | man - Company - Company          |        |
| 11子月结单服务        | 进修或学习的项目预计              | 持续时间                     |                                             |                                  |        |
| E值银行服务<br>1 查望室 | 进修或学习的项目预计              | ·所需费用                    | -                                           |                                  |        |
| 1 m //L990      | 其他(请详细说明)               |                          |                                             |                                  |        |
|                 | 特别注意                    | 若您的贷款<br>途凭证。贷:<br>须晚于放款 | 申请获批,请于贷款发放/<br>款用途凭证所载有的日期<br>日方为有效,所载有的全部 | 后的90天内向我行提交贷款用<br>限公须为贷款金额的80%或以 |        |

1.4

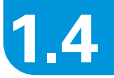

## 申请无担保个人贷款激活贷/充值贷

**第六步**:阅读并确认个人贷款条款及规章,输入6位短信验证码,并点击 "**确认**"。

| 网银主页<br>账户管理                | 在线申请                                                                                                    |                      |                       |                                    |                              |                                                                  |  |
|-----------------------------|----------------------------------------------------------------------------------------------------|----------------------|-----------------------|------------------------------------|------------------------------|------------------------------------------------------------------|--|
| 货款管理                        | >在线申请一览                                                                                                    | >支取定!                | 明存款                   | >支取镭利多                             | 申请无担保个人贷款激活<br>货/充值货         |                                                                  |  |
| 转账及汇款<br>繳费及支付<br>加开账户      | 声明与输入<br>本人向银行确认本人增<br>的审核结果为准。                                                                                                    | 写的此份申请新              | 表仅为申请激活/              | 充值贷之目的,激活的                         | 共 5步,第 5步<br>充值贷款能否批准以银行最终   | <ul> <li>過活货     <li>① 申请     <li>2 输入     </li> </li></li></ul> |  |
| 在线申请一览<br>。支取定期存款<br>。支取储利多 | 本人時時行衛认本人已经差導(猶打銀行(中国)有限公司个人貸款(中請求)并與違提美以及職认<br>《 <b>道打銀行(中国)有限公司个人貸款条款及提章)</b> 适用本微活完值貸,对本微活完值貸具有同等<br>的法律效力。<br>为谨慎考虑,下述链提力( <b>道打銀行(中国)有限公司个人贷款条款及提章)</b> 供您参考。请仔细阅<br>译。 |                      |                       |                                    |                              |                                                                  |  |
| 申请无担保个人贷款激活<br>资/充值货        | 厂 本人确认,本人已<br>线的等突出显示的内容                                                                                                    | 经仔细阅读上)<br>3),经过 谨慎* | 地链接的所有条款<br>考虑,本人同意接受 | 次、规章及声明(尤其易<br>受所有条款及规章并通          | 提用大号字体、加粗或带下划<br>时所有承诺及客户声明。 |                                                                  |  |
| 我的网银                        | □ 本人确认,本人所                                                                                                    | 提供的信息准确              | 角无误。                  |                                    |                              |                                                                  |  |
| 联系我们                        | 备注: 您通过网上银行<br>行不时要求向银行提交                                                                                                    | 提交本申请表;<br>相关贷款文件;   | 并不代表您已经)<br>并要求来银行营)  | 通过银行对该笔激活序<br>业网点另行签署个人货           | 8值货的审批,您有可能应银<br>款申请表。       |                                                                  |  |
| 电子月结单服务<br>短信银行服务           | 请输入您签约手机上收<br>验证码                                                                                                    | 到的6位短信               | 如果您在30秒内<br>按钮,要求系统   | ,重发短信登证吗<br>没有收到短信验证吗<br>重新发送一次短信验 | ,可点击"重发短信验证码"<br>证码。         |                                                                  |  |

成功提交,建议您记录相关的业务编号以便查询。

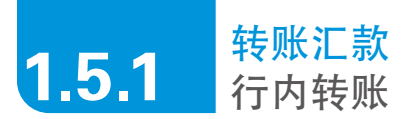

①行内本人转账

第一步:在"转账及汇款"中选择"行内本人转账"。

| 网眼主页<br>账户管理 | 转账及汇款             |           |                                |         |         |        |  |
|--------------|-------------------|-----------|--------------------------------|---------|---------|--------|--|
| 货款管理         | >转账及汇款            | 行内本人转账    | >对外转账汇款                        | →現外汇款申请 | >交易明细   |        |  |
| · 转账及汇款      | 行内本人转账            |           |                                |         | 共3步,第13 | 行内本人物  |  |
| > 1) 内4人物理   | 诸输入转账信息。          |           |                                |         |         |        |  |
| >境外汇款申请      | 转出账户:             | Main, 00  | 000050151037 , C               | NY CR   |         | 2 确认资料 |  |
| > 交易明細       | 转入账户:             | 活期储蓄      | 活期储蓄结算账户,00000050151047 ,CNY 🔽 |         |         |        |  |
| 織費及支付        | 金額:               | CNY -     |                                |         |         |        |  |
| 加开账户         | 转账时间(日/月/年        | 11/09/201 | 12 🗷                           |         |         |        |  |
| 住病甲请         | <b>县否设置约定转账</b> : |           |                                |         |         |        |  |

**第二步**:选择转出账户,转入账户,币种及金额。您也可选择预约转账日期,还可设置每月的循环转账,点击"**下一步**"。

| 网眼主页                                | 转账及汇款        |                               |  |  |  |  |
|-------------------------------------|--------------|-------------------------------|--|--|--|--|
| 账户管理<br>该款管理                        | >转账及汇款 行     | 内本人转账 >对外转账汇款 >境外汇款申请 >亚昌明细   |  |  |  |  |
| 持账及汇款                               |              |                               |  |  |  |  |
| 转账及汇款<br>行内本人转账<br>对外转账汇款<br>境外汇款申请 | 行内本人转账       | 共3步,第1步                       |  |  |  |  |
|                                     | 请输入转账信息。     |                               |  |  |  |  |
|                                     | 转出账户:        | Main, 00000050151037 , CNY CR |  |  |  |  |
| 交易明细                                | 转入账户:        | 活期储蓄结算账户,00000050151047 ,CNY  |  |  |  |  |
| 教费及支付                               | 金額:          | CNY V                         |  |  |  |  |
| 加开账户                                | 转账时间(日/月/年): | 11/09/2012                    |  |  |  |  |
| Minister and Collection Collection  |              |                               |  |  |  |  |

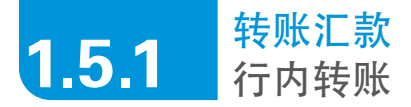

第三步: 确认相关信息, 并点击"确认"。

| • 网银主页<br>• 账户管理 | 转账及汇款    |        |                     |             |         |    |
|------------------|----------|--------|---------------------|-------------|---------|----|
| ,贷款管理            | >转账及汇款   | 行内本人转账 | > 对外转账汇款            | >境外汇款申请     | >交易明細   |    |
| - 转账及汇款          |          |        |                     |             |         |    |
| > 转账及汇款          | 行内本人转账   |        |                     |             | 共3步,第23 | 行内 |
| > 行内本人转账         | 请确认以下汇款值 | 12.    | Main, 0000050151037 |             |         |    |
| > 对外转账汇录<br>、    | 转出账户:    | 1      |                     |             |         |    |
| > 交易明細           | 转入账户:    | 3      | 舌期储蓄结算账户,000(       | 00050151047 |         | 3  |
| , 缴费及支付          | 金額       | 51     | CNY 1.00            |             |         | -  |
| • 加开账户           | 转账时间:    |        | 11/09/2012          |             |         |    |
| 77-60-m-2#       |          |        |                     |             |         | -  |

成功提交,建议您记录相关的业务编号以便查询。

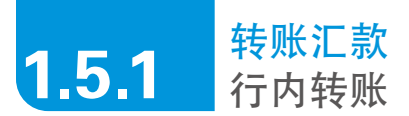

#### ② 行内他人转账

注意事项:首次转账,需添加收款人信息;向已有的收款人进行转账,直接跳至第五步进行操作。

| 网眼主页<br>账户管理           | 转账及汇款                      |                                                                       |        |         |         |                  |  |  |
|------------------------|----------------------------|-----------------------------------------------------------------------|--------|---------|---------|------------------|--|--|
| 货款管理                   | >转账及汇款                     | >行内本人转账                                                               | 对外转账汇款 | >境外汇款申请 | >交易明細   |                  |  |  |
| 特殊及汇款 > 转账及汇款 > 行内本人转账 | 添加收款人<br><b>请输入收款人信</b> 1  | 1-                                                                    |        |         | 共3步,第1步 | 添加收款人<br>11 编入资料 |  |  |
| > 境外汇款申请               | <b>竹内特殊特以2</b> 4<br>收款人类型: | 17月转繁节以客调与的繁亏为唯,请输民无缺。若因繁亏调与简缺道此的性间问题,田客广本人承担。<br>收款人类型:<br>请选择收款人类型. |        |         |         | 2 确认资料           |  |  |
| > 交易明細                 | 收款人姓名:                     |                                                                       |        |         |         | 3 提交请导           |  |  |
| 履度及又19<br>物理能 D        | 收款账号:                      | 0                                                                     | NY 💌   |         |         |                  |  |  |

#### 第一步:在"转账及汇款"中选择"对外转账汇款"。

**第二步:**点击"添加收款人",并选择收款人类型为"行内转账收款人", 点击"下一步"。

| 网银主页             | 转账及汇款                                                                                                    | 转账及汇款       |           |            |             |  |  |  |
|------------------|----------------------------------------------------------------------------------------------------|-------------|-----------|------------|-------------|--|--|--|
| 账户管理             |                                                                                                    |             |           |            |             |  |  |  |
| 贷款管理             | >转账及汇款                                                                                                    | > 行内本人转账    | 对外转账汇款    | >境外汇款申请    | >交易明细       |  |  |  |
| 转账及汇款            | 30 fm l/c 46 1 Ab a sh America                                                                                                    |             |           |            |             |  |  |  |
| > 转账及汇款          | 参加·仪永八<br>法统入 你些 1/出                                                                                                    | 9           |           |            | 共 3 万 , 第 1 |  |  |  |
| > 行内本人转账         | 行内转账将以您                                                                                                    | 填写的账号为准, 请确 | 呆无误。若因账号填 | 与错误造成的任何问题 | 2, 由客户本人承担。 |  |  |  |
| > 对外转账汇款         | 收款人类型:                                                                                                    | 请           | 选择收款人类型 🔻 |            |             |  |  |  |
| 、 接从汇 新 由 海      | the day of the lot -                                                                                                    | 请           | 选择收款人类型   |            |             |  |  |  |
| A SEALINE OUT HE | and a second second sec |             |           |            |             |  |  |  |

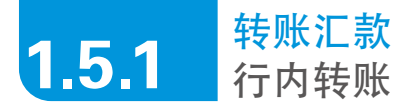

第三步:按照系统提示,填写收款人姓名和账号,点击"确认"。

| Standard 🗲 🕴   | 1日                        |          |        |              |           |  |  |
|----------------|---------------------------|----------|--------|--------------|-----------|--|--|
| 网银主页<br>账户管理   | 转账及汇款                     |          |        |              |           |  |  |
| 贷款管理           | >转账及汇款                    | > 行内本人转账 | 对外转账汇款 | > 境外汇款申请     | >交易明细     |  |  |
| 转账及汇款          | <i>湖加收款人</i> 共 3 步 ,第 2 步 |          |        |              |           |  |  |
| > 行内太人转呼       | 诸确认以下收款。                  | 人信息。     |        |              |           |  |  |
| > 对外转账汇款       | 收款人类型:                    |          | 行      | 内转账收款人       |           |  |  |
| > 境外汇款申请       | 收款人姓名:                    |          | 学生     |              |           |  |  |
| > 交易明细         | 收款账号:                     |          | 00     | 000050151055 |           |  |  |
| 缴费及支付          | -                         |          |        |              |           |  |  |
| 加开账户           |                           |          |        |              | → 返回 → 确认 |  |  |
| <b>左</b> è 由 语 |                           |          |        |              |           |  |  |

#### 第四步: 成功添加收款人后, 选择"转账及汇款"。

| Standard 🗲 🕸                                                              |                                             |            |               |                                    |             |
|---------------------------------------------------------------------------|---------------------------------------------|------------|---------------|------------------------------------|-------------|
| <ul> <li>账户管理</li> <li>贷款管理</li> </ul>                                    | →转账及汇款                                      | >行内本人转账    | 对外转账汇款        | >境外汇款申请                            | >交易明细       |
| <ul> <li>- 转账及汇款</li> <li>&gt; 转账及汇款</li> </ul>                           | 添加收款人                                       | 计下断条人      |               |                                    | 共 3 步,第 3 步 |
| <ul> <li>&gt; 行内本人转账</li> <li>&gt; 对外转账汇款</li> <li>&gt; 造か汇款由语</li> </ul> | 业务编号:                                       |            | 12            | 210-182122379300                   |             |
| > 交易明細<br>▶ 缴费及支付                                                         | 收款人类型:<br>收款人姓名:                            |            | 行内转账收款人<br>孪金 |                                    |             |
| ▶ 加开账户<br>▶ 在线申请                                                          | 收款账号:<br>收款人添加时间:                           |            | 00            | 000005015105<br>8/10/2012 21:22:35 |             |
| ▶ 我的网银                                                                    | 下一步您想做什么                                    | <u>%</u> ? |               |                                    |             |
| <ul> <li>电子月结单服务</li> </ul>                                               | <ul> <li>▶ 添加收款人</li> <li>▶ 账户管理</li> </ul> |            |               |                                    |             |

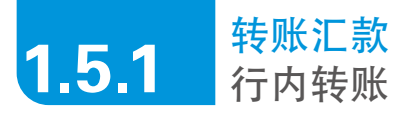

第五步:从列表中选择刚才添加的收款人,点击"转账汇款"。

| <ul> <li>阿級主页</li> <li>账户管理</li> </ul>                                                                                                    | 转账及汇款                            |                                |            |         |                            |  |
|----------------------------------------------------------------------------------------------------|----------------------------------|--------------------------------|------------|---------|----------------------------|--|
| 货款管理                                                                                                    | >转账及汇款                           | >行内本人转账                        | 对外转账汇款     | >境外汇款申请 | >交易明细                      |  |
| <ul> <li>              登職及礼歌          </li> <li>             登内本人特殊         </li> <li>             づ外特殊北款         </li> <li>             或外特殊北款         </li> </ul> <li>             如外特殊北部         <ul> <li>             或外部集         </li> </ul> </li> | 对外转端汇款<br>→添加收款人<br>对已有收款人进行转端汇款 |                                |            |         |                            |  |
| 教费及支付                                                                                                    | 收款人信息                            | 10.40.000                      |            |         | 読作                         |  |
| 加开账户在线申请                                                                                                    | 2000. 渣打银行 ( 中                   | 银行(甲国)有限公司,(<br>中国)有限公司,000000 | 50151032   |         | 特殊社家 豊麻収家人<br>转账汇款   豊麻収款人 |  |
| 我的阿银                                                                                                    | 200000000、酒酒                     | 7银行(中国)有限公司                    | 0000005015 |         | 转账汇款   删除收款人               |  |
| 联系我们                                                                                                    | >>>>、通打银行(                       | 中国)有限公司,00000                  | 05015105   |         | 转账汇款   删除收款人               |  |
| 电子月结单服务                                                                                                    | , 渣打银行(                          | 中国)有限公司,00000                  | 050151051  |         | 转账汇款   删除收款人               |  |
| 短信银行服务                                                                                                    | <b>渣打银行</b> (                    | 中国)有限公司,00000                  | 050151049  |         | 转账汇款   最影响收款人              |  |
| 财富观察                                                                                                    | , 油打银行(                          | 中国)有限公司,00000                  | 05015105   |         | 转账汇款   删除收款人               |  |

### 第六步: 输入相关信息, 并点击"下一步"。

| 网眼主页<br>账户管理 | 转账及汇款              |              |                  |         |             |  |  |
|--------------|--------------------|--------------|------------------|---------|-------------|--|--|
| 资款管理         | · FM (BK 75 37 TEL | 3行内本人發展      | 对外转展汇放           | ,接外汇款申请 | , 安息的店      |  |  |
| 特殊及汇款        | TO PROPINET.       | CONTRACTOR . |                  |         | - Post Park |  |  |
| 转账及汇款        | 行内他人特殊             |              |                  |         | 共3步,第       |  |  |
| > 行内本人转账     | 请输入转账信息。           |              |                  |         |             |  |  |
| > 境外汇款申请     | 转出账户:              | Main, 000    | 100050151037 , C | NY CR   |             |  |  |
| > 交易明细       | 收款人姓名:             | 3000000      |                  |         |             |  |  |
| 橄费及支付        | 收款账户:              | CNY 0000     | 0050151052       |         |             |  |  |
| 加开账户         | 收款行名称              | 渣打锅行(        | 中国)有限公司          |         |             |  |  |
| 在线申请         | 金额:                | CNY          |                  |         |             |  |  |
| 我的阿根         | 转陈定门间:             | 11/09/201    | 2 🛃              |         |             |  |  |
| 联系我们         | 是否设置约定转账?          |              |                  |         |             |  |  |
| 电子月结单服务      | 立县备注               |              |                  | 1       |             |  |  |

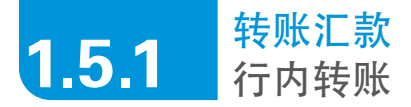

第七步: 输入6位短信验证码, 并点击"确认"。

| 网眼主页<br>账户管理                                                                                         | 转账及汇款      |             |                 |         |         |     |  |
|----------------------------------------------------------------------------------------------------|------------|-------------|-----------------|---------|---------|-----|--|
| 货款管理                                                                                                 | >转账及汇款     | >行内本人转账     | 对外转账汇款          | >境外汇款申请 | > 交易明细  |     |  |
| 转账及汇款                                                                                                |            |             |                 |         |         |     |  |
| > 转账及汇款                                                                                              | 行内他人转账     |             |                 |         | 共3步,第2步 | 行内  |  |
| <ul> <li>&gt; 行内本人转账</li> <li>&gt; 对外转账汇款</li> <li>&gt; 境外汇款申请</li> <li>&gt;          &gt;</li></ul> | 请确认以下转账信息。 |             |                 |         |         | 1 4 |  |
|                                                                                                    | 转出账户:      |             | Main, 000000501 | 51037   |         | 2   |  |
|                                                                                                    | 收款人姓名:     |             |                 |         |         | 3 3 |  |
| 撤费及支付                                                                                                | 收款账户:      |             | CNY 000000501   | 51052   |         |     |  |
| 加开账户                                                                                                 | 收款行名称:     |             | 渣打银行(中国)        | 有限公司    |         |     |  |
| 在线申请                                                                                                 | 金額:        |             | CNY 4.00        |         |         |     |  |
| 我的网眼                                                                                                 | 转账时间:      |             | 11/09/2012      |         |         |     |  |
| 联系我们                                                                                                 | 交易备注:      |             |                 |         |         |     |  |
| 电子月结单服务                                                                                              | 请输入您签约手机   | 上收到的6位短信验证码 |                 |         |         |     |  |

成功提交,建议您记录相关的业务编号以便查询。

## **1.5.2** 转账汇款 境内人民币跨行汇款

注意事项:首次转账前建议先添加收款人信息,可根据系统提示,依次填写收款人姓名、账号、收款行及所属 省份、城市、收款行名称及营业网点。您也可以使用关键字搜索营业网点,或使用CNAPS银行代码进行查询。

第一步: 在"转账及汇款"中选择"对外转账汇款",从列表中选择收款人 点击"转账汇款"。

| Standard Standard Chartered                                          |                                                  |  |  |  |  |  |
|----------------------------------------------------------------------|--------------------------------------------------|--|--|--|--|--|
| • 网银主页                                                               | 转账及汇款                                            |  |  |  |  |  |
| , 所广 目 建<br>, 贷款管理                                                   | >转账及汇款 >行內本人转账 对外转账汇款 >境外汇款申请 >交易明细              |  |  |  |  |  |
| <ul> <li>- 特账及汇款</li> <li>&gt; 特账及汇款</li> <li>&gt; 行内本人转账</li> </ul> | 对外转乘汇款<br>>添加收款人                                 |  |  |  |  |  |
| <ul> <li>&gt; 对外转账汇款</li> <li>&gt; 境外汇款申请</li> </ul>                 | 对己有收款人进行转账汇款<br>收款人信息 操作                         |  |  |  |  |  |
| > 交易明細<br>, 繳費及支付                                                    | 刘肃、造打银行(中国)有限公司、00000050151037*                  |  |  |  |  |  |
| <ul><li>・加开账户</li><li>・在线申请</li></ul>                                | 7 加加水(小) (中国) 有限公司, 000000501510115 特殊汇款   删除收款人 |  |  |  |  |  |

第二步:选择汇款账号、确认收款人信息及输入金额,点击"下一步"。

Standard < Chartered S #I • 硫酸 及汇放 跨行汇款 共 3 步 , 第 1 步 跨行汇款 > 转账及汇款 请输入转账信息。 输入资料 > 行内本人转账 汇款人信息 2 确认语料 > 对外转账汇款 3 提交请求 汇款人姓名 WANG YU > 增外汇款申请 > 交易明细 汇取账号 活期储蓄结算账户,000000501510 CNY 4,089.83 CR \* , 撤费及支付 汇款银行信息 ,加开账户 渣打银行(中国)有限公司 汇出行名称 ,在线申请 汇出行营业回点 渣打银行(中国)有限公司上海分行 收款人信息 • 我的阿银 , 联系我们 收款人姓名 王朝 政計錄星 622588212 , 电子月结单服务 收款行信息 ,短信银行服务 收款行所属省份 上海市 ,财富观察 收款行所属城市 上海 招商银行 收款行名称 \*\* 收款行营业网点 招商银行股份有限公司上海分行 汇款信息 是否加强 ● 普通 ○ 加急 金額 CNY 19/10/2012 转账时间 是否设置约定转账? 交易备注 ・ 返回 ・ 下一步

注意事项:您可选择是否加急,还可设置预约转账日期、每月的循环转账。

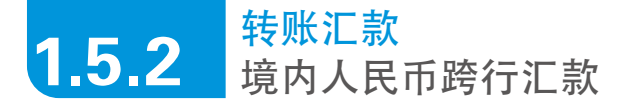

第三步:确认相关信息,输入6位短信验证码,并点击"确认"。

| 特殊及汇款  | 將行汇款           |                      | 共 3 步,第 2 步 |  |
|--------|----------------|----------------------|-------------|--|
| 特殊及汇款  | 请确认以下转账信息。     |                      |             |  |
| 对外转账汇款 | 汇款人信息          |                      |             |  |
| 境外汇款申请 | 汇款人姓名:         | WANG YU              |             |  |
| 交易明细   | 汇款账号:          | 活期储蓄结算账户,00000050151 |             |  |
| 證及支付   | 汇款银行信息         |                      |             |  |
| 0开账户   | 汇出行名称:         | 渣打银行(中国)有限公司         |             |  |
| E线申请   | 汇出行营业网点:       | 渣打银行(中国)有限公司上海分行     |             |  |
| 无外网络   | 收款人信息          |                      |             |  |
| 医系我们   | 收款人姓名:         | 王钰                   |             |  |
|        | 收款账号:          | 62258821271(         |             |  |
| 子月结单服务 | 收款行信息          |                      |             |  |
| 且信银行服务 | 收款行所属省份:       | 上海市                  |             |  |
| 自動視察   | 收款行所氟城市:       | 上海                   |             |  |
|        | 收款行名称:         | 招商银行                 |             |  |
|        | 收款行营业网点:       | 招商银行股份有限公司上海分行       |             |  |
|        | 汇款信息           |                      |             |  |
|        | 是否加急           | 加急                   |             |  |
|        | 金額:            | CNY 1.00             |             |  |
|        | 转账时间:          | 19/10/2012           |             |  |
|        | 交易备注:          |                      |             |  |
|        | 请输入您签约手机上收到的60 | 立短信验证码               |             |  |

成功提交,建议您记录相关的业务编号以便查询。

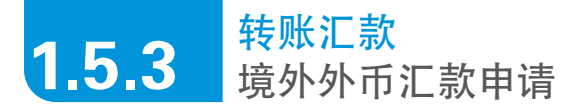

注意事项:首次汇款申请,需添加收款人信息;向已有的收款人进行汇款,直接跳至第三步进行操作。

**第一步:**在"转账及汇款"中选择"境外汇款申请",点击"添加境外汇款 收款人"。

| 网眼主页          | 转账及汇款            |            |         |        |         |               |
|---------------|------------------|------------|---------|--------|---------|---------------|
| 账户管理<br>贷款管理  | >转账及汇款           | >行内本人转账    | >对外转账汇款 | 境外汇款申请 | >交易明细   |               |
| 業及汇款<br>執助及汇款 |                  |            |         |        |         |               |
| 行内本人转账        | 境外汇款             |            |         |        |         | 快速链接          |
| 对外转账汇款        | →添加境外汇款收募        | t.         |         |        |         | <b>,</b> 支付账单 |
| 境外汇款申请        |                  |            |         |        |         | ,申请电子.        |
| 交易明細          | 对现有收款人进          | 行特殊汇款      |         |        |         | > 升進短信        |
| 融费及支付         | 收款人及收款银行         | i信息        |         |        | 操作      | • 特殊汇款        |
| ho开账户         | Peter Wang, Bank | of America |         |        | 汇款申请丨删除 | • 加升账户        |

**第二步:** 输入收款人名称、账号、地址、收款人在收款国家的居民状态、收款人 开户银行的名称、地址、常驻国家及开户行的SWIFT代码,点击"**下一步**"。

| -                             |                |                              |         |        |  |  |  |
|-------------------------------|----------------|------------------------------|---------|--------|--|--|--|
| • 阿爾主贝<br>• 陳戶管理              | 特難及汇款          |                              |         |        |  |  |  |
| 资款管理                          | →特殊及汇款 >行内本人株  | · 对外教师汇款 · 境外汇款中             | ▶·交易明细  |        |  |  |  |
| <ul> <li>         ·</li></ul> | 添加境外汇款收款人      | 共 3 参 , 第 1 参                | 添加境外汇款收 |        |  |  |  |
|                               | 请输入收款人信息:      |                              | 1 输入资料  |        |  |  |  |
|                               | 收款人名称          | Peter Wong                   |         | 2 确认资料 |  |  |  |
|                               | 收款人账号          | 6543211                      |         | 3 提交请求 |  |  |  |
| - 橄欖及支付                       | 收款人地址          | 17 Wall St. New York, USA    |         |        |  |  |  |
| 加升账户                          | 收款人为           | ▶ 車店民 □ 店民                   |         |        |  |  |  |
| - 在线中语                        | 收款人开户银行名称      | Bank of America              | 1       |        |  |  |  |
| 教的网络                          | 收款人开户银行地址      | 1 Park Avenue, New York, USA |         |        |  |  |  |
| ,联系我们                         | 求款人常莊圖家(地区)名称及 | 代码 美国                        |         |        |  |  |  |
| <b>由子目は東照</b> 名               | 收款人开户银行SMFT 代码 | ST523UA58                    |         |        |  |  |  |

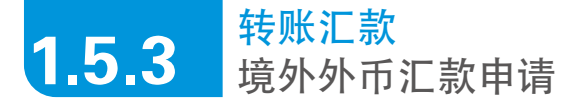

第三步:从列表中选择收款人,点击"汇款申请"。

| Standard<br>Chartered | 1                |            |          |        |         |  |  |
|-----------------------|------------------|------------|----------|--------|---------|--|--|
| 网银主页<br>账户管理          | 转账及汇款            |            |          |        |         |  |  |
| 贷款管理                  | >转账及汇款           | >行内本人转账    | > 对外转账汇款 | 境外汇款申请 | →交易明細   |  |  |
| 转账及汇款                 |                  |            |          |        |         |  |  |
| > 转账及汇款               | 境外汇款             |            |          |        |         |  |  |
| > 行内本人转账<br>、对从转账汇款   | >添加境外汇款收募        | г <b>л</b> |          |        |         |  |  |
| > 境外汇款申请              |                  |            |          |        |         |  |  |
| > 交易明细                | 对现有收款人进          | 行转账汇款      |          |        |         |  |  |
| 缴费及支付                 | 收款人及收款银行         | 信息         |          |        | 操作      |  |  |
| 加开账户                  | Peter Wang, Bank | of America |          |        | 汇款申请 删除 |  |  |
| 在线申请                  |                  |            |          |        |         |  |  |
|                       |                  |            |          |        |         |  |  |

**第四步:**阅读并同意网上银行境外汇款条款及申请录入内容说明。

| 服主页<br>印管理              | 转账及汇款                                                                                                    |
|-------------------------|----------------------------------------------------------------------------------------------------|
| 家管理                     | →转账及汇款 →行内本人转账 →对外转账汇款 <b>境外汇款申请</b> →交易明细                                                                                                    |
| 長辺に款<br>時代及に款<br>古のオーは明 | <b>城外汇款中请</b> 共4步,第1步                                                                                                    |
| 內本人特殊<br>外转账汇款          | 渣打银行(中国)有限公司个人网上银行境外汇款条款                                                                                                    |
| 外汇款申请<br>易明细<br>及支付     | 为维护通打银行(中国)有限公司(以下简称本行变"通打银行")账户转有人("客户"和非行的合注一<br>律法规以及《道打银行(中国)有限公司银行账户和服务条款及组织)(以下简称"斯户服务条款及组织<br>行(中国)有限公司"人电子银行服务条款》(以下简称"电子银行服务条款"),制定本条款。 |
| 账户<br>申请                | 一、連打銀行个人同上銀行境外に数业务是指連打銀行个人网上銀行受理的客户提交申请的外<br>体指客户通过通打银行个人网上银行提交外币境外に数业务(以下均简称本业务)申请,通打"<br>外汇数补理的业务。                                             |
| )网眼<br>(我们              | 二、客户应仔细审阅本申请书所刘之各项条款内容,将收款人详细内容正确填写在有关栏目内.<br>起始说付或错付款,本行额不负责。                                                                                   |
| ]结单服务<br>限行服务<br>988    | ★ ★ ★ ★ ★ ★ ★ ★ ★ ★ ★ ★ ★ ★ ★ ★ ★ ★ ★                                                                                                    |

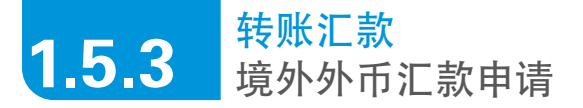

**第五步**: 输入汇款人信息, 汇款信息, 汇款费用设置及国际收支申报信息, 点击 "**下一步**"。

注意事项:

■国际收支申报信息分为两部分,用户只需填写第一部分,第二部分为可选填;

■外国人申报直接选择最后一项802031

| <b>阿根主页</b><br>除户梦想 | 转账及汇款            |                                     |            |
|---------------------|------------------|-------------------------------------|------------|
| 经数据描                | - 财物法定款          | ·对外科制汇款 境外汇款中值 ·交易明细                |            |
| 特殊及汇款               | 维外汇款中语           | 天 4多 (第 2 多                         | 机外汇款中油     |
| ·特殊及几款<br>;行内主人转换   | 请输入汇款信息。         |                                     | 1 服务条款     |
| · 对外转陈汇款            | 收获人信息            |                                     | 2 输入资料     |
| • 城外汇款申请            | 积款人名称:           | Pater Wiling                        | 3 BBL53184 |
| 術物及支付               | 次款人账号            | 6543210                             | 4 提克清牢     |
| 10.HFBK/P           | 依款人地址            | 17 Wall St. New York, USA           |            |
| 在线中语                | 收款人开户银行名称        | Dark of America                     |            |
| WOODER              | 求某人开户操行地址        | 1 Park Avenue, New York, USJ        |            |
| 职系统们                | 收款人家检查部(地区)活标及代码 | 美国                                  |            |
|                     | 收款人并户值行SWIFT 代码  | 543776540H                          |            |
| 电子月结单服务             | R.JKA194         |                                     |            |
| 和推动时间的分             | ACR(人名称          | Alex Lu                             |            |
| 100000000           | 仁草人地址            | 500 Fushan RD                       |            |
|                     |                  | Shangha                             |            |
| with the            | *AB670913        | THORATOPOLY                         |            |
|                     | <b>F</b> 家人该去    | 中国現代个人                              |            |
|                     | 1.2.0.0          |                                     |            |
|                     | 1. 10 M II.      | THE TAX OF COMPANY                  |            |
|                     | 7.4/16/9         | 1051123,000000501 089 997,974.00 Of |            |
|                     | 化和温粉             |                                     |            |
|                     | 化单利音             | 国外大学中请报名费用                          |            |
|                     | 汇款费用设置           |                                     |            |
|                     | 记款手续费用户          | (活発)はTE115年3月,P, 000000100          |            |
|                     | 因内外按用承担          | 金澤賣用由申请人承担(COP)                     |            |
|                     | 国际收文中展信息         |                                     |            |
|                     | 文机编码             | 202050- 教育, 指动发出                    |            |
|                     | 2.8ATE           | 留学报名费用                              |            |
|                     | 1C80/1149        | 英國009                               |            |
|                     | 化软金额             | 100                                 |            |
|                     | 变易编码(可选项):       | [请选择交易编码<br>●                       |            |
|                     | 交易附言(可选项)        |                                     |            |
|                     | 汇款市种(可选项):       | (active )                           |            |
|                     | だ単金数(可迭用)        |                                     |            |
|                     | 扩散人联系方式          |                                     |            |
|                     | 住宅市成市场           |                                     |            |
|                     | <b>办公司成9</b> 時   |                                     |            |
|                     | 1145,933         | 0013018333                          |            |
|                     | *****            | #442B                               |            |

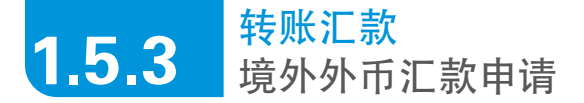

**第六步:**信息提交后,系统将会向您展示生成的境外汇款申请书,请仔细核 对并确认申请书的内容,输入6位短信验证码,并点击"**确认**"。

| 风外日度                                           | >转账及   | 汇款 >行内本人转账 >对外                         | 特殊汇款 境外汇款申请                       | 交易明细                                                                                                    |                          |                     |
|------------------------------------------------|--------|----------------------------------------|-----------------------------------|----------------------------------------------------------------------------------------------------|--------------------------|---------------------|
| 特殊及汇款                                          |        |                                        |                                   |                                                                                                    |                          |                     |
| > 转账及汇款                                        | 城外汇款   | 申请                                     |                                   | 共4步,第3步                                                                                                    | 境外汇款申请                   |                     |
| <ul> <li>) 行内本人親所</li> <li>, 時休時時にお</li> </ul> | 请确认    | 以下汇款信息。                                |                                   |                                                                                                    | <ol> <li>服务条款</li> </ol> | ×                   |
| 》 加加較加加強                                       | Sta    | ndard 🥒                                | 9 4 Y 2 4 3 X                     | <u>^</u>                                                                                                    | 2 输入资料                   | <ul><li>✓</li></ul> |
| > 交易明细                                         | Char   | tered S                                | APPLICATION FOR FUNDS TRANSFERS ( | OVERSEAS)                                                                                                    | 3 确认资料                   |                     |
| 撤费及支付                                          | 2      | 打银行 🔊                                  |                                   |                                                                                                    | 4 提交请求                   |                     |
| 加开账户                                           | 致:遭    | 打銀行(中国)有限公司                            |                                   | E                                                                                                    | -                        |                     |
| 在线申请                                           | TO: S  | tandard Chartered Bank (China) Limited |                                   | D                                                                                                    |                          |                     |
| 我的阿根                                           |        |                                        | ☑ 电IC T/T □ 第IC D/D □ 体IC M       | 大東 安安 かんしょう かんしょう かんしょ かんしょう かんしょ かんしょ かんしょう かんしょう かんしょ かんしょ かんしょ かんしょ かんしょ かんしょ かんしょ かんしょ |                          |                     |
| 联系我们                                           |        |                                        |                                   | rhomy                                                                                                    |                          |                     |
| 电子月结单服务                                        | 中級明6   | BOP Reporting No.                      |                                   |                                                                                                    |                          |                     |
| 短信银行服务                                         | 20     | 银行业务编号                                 |                                   | *                                                                                                    |                          |                     |
| 财富观察                                           |        | Bank Transac.Ref. No                   |                                   | Reci                                                                                                    |                          |                     |
|                                                | 52A    | 汇款币种及金额                                | THER ( ) an                       |                                                                                                    |                          |                     |
|                                                |        | Currency & Interbank Settlement Amount | 05071.00                          | Am                                                                                                    |                          |                     |
|                                                | -      | 現汇金票 Amount in FX                      | USD / 1.00                        | 账号 Account No.JC                                                                                                    |                          |                     |
|                                                | #<br># | 购汇金票 Amount of Purchase                |                                   | 账号 Account No./C                                                                                                    |                          |                     |
|                                                |        | 其他金颜 Amount of Others                  |                                   | 账号 Account No /C.                                                                                                    |                          |                     |
|                                                | •      |                                        |                                   | <u>,</u>                                                                                                    |                          |                     |

**第七步:**申请成功。系统将会展示自动生成的境外汇款申请书,您可以记录 相关业务编号以便查询或直接打印相关申请书。

| Standard<br>Chartered                   | I                                    |                                                                                           |               |                                         |                   |                  |                          |                     |
|-----------------------------------------|--------------------------------------|-------------------------------------------------------------------------------------------|---------------|-----------------------------------------|-------------------|------------------|--------------------------|---------------------|
| 货款管理                                    | >转账及汇                                | 款 、行内本人转账 、对                                                                              | <b>补转账汇</b> 】 | 数 境外汇款申请                                | >交易明              | 助御               |                          |                     |
| → 转账及汇款<br>> 转账及汇款                      | 境外汇款中                                | 请                                                                                         |               |                                         |                   | 共4步,第4步          | 填外汇款申请                   | _                   |
| > 行内本人特殊<br>、 対外結除汇款                    | 您的请求已                                | 成功提交。                                                                                     |               |                                         |                   |                  | <ol> <li>服务条款</li> </ol> | ×                   |
| > 境外汇款申请                                | 11.47.00.03.                         |                                                                                           | 1000          | 444007000400                            |                   |                  | 2 输入资料                   | <ul><li>✓</li></ul> |
| » 交易明细                                  | 75.30.004.22                         |                                                                                           | 1209-         | 111837082400                            |                   | Drint Form       | 3 确认资料                   | ~                   |
| 加开账户<br>在线申请<br>我的网级<br>联系我们<br>电子月结单服务 | Star<br>Char<br>渣<br>預:渣打<br>TO: Sta | (dard<br>(tered<br><u>了银行</u><br>(银行 ( 中国 ) 有限公司<br>undard Chartered Bank (China) Limited | APPLI         | 瓊 外 汇 徐 申 请<br>ICATION FOR FUNDS TRANSI | ¥<br>FERS (OVERS) | EAS)<br>E        | _                        |                     |
| 短信银行服务                                  |                                      |                                                                                           | Б             | 「 乾に T/T    第に D/D    化                 | \$℃ M/T           | 发电等级<br>Priority |                          |                     |
| 明富观察                                    | 申报号研                                 | BOP Reporting No.                                                                         |               |                                         |                   |                  |                          |                     |
| 🕶 🚞                                     | 20                                   | 银行业务编号                                                                                    |               |                                         |                   | ¢۲               |                          |                     |
|                                         |                                      | Bank Transac.Ref. No                                                                      |               |                                         |                   | Reco             |                          |                     |
|                                         | 32A                                  | 汇款币种及金额                                                                                   |               | TD / 1.00                               |                   |                  |                          |                     |
|                                         |                                      | Currency & Interbank Settlement Amount                                                    |               |                                         |                   | Am               |                          |                     |
|                                         | *                                    | 現汇金額 Amount in FX                                                                         | US            | D/1.00                                  | 账                 | Account No./C:   |                          |                     |
|                                         | φ                                    | 购汇金额 Amount of Purchase                                                                   | _             |                                         | 账                 | # Account No./C: |                          |                     |
|                                         |                                      | 真他全顏 Amount of Others                                                                     |               |                                         |                   | Account No. IC:  |                          |                     |

**1.6.1** 公共事业缴费及手机充值 水电煤缴费

第一步:在"缴费及支付"中选择"自助缴费"。

| 网眼主页<br>账户管理 | 缴费及支付          | <sup>10</sup>      |          |          |             |
|--------------|----------------|--------------------|----------|----------|-------------|
| 贷款管理         | 自助缴费           | >设置常用繳费            | >自助繳费明細  | > 网上支付明细 |             |
| 转账及汇款        |                |                    |          |          |             |
| 織费及支付        | 自助概要:          |                    |          |          |             |
| ・目助織費        | 城市             | 账单注                | 친전       | 出账机构     |             |
| > 设置常用撤费     | 请洗择城市          | ▼ 请洗               | 探账单类型  ▼ | 请洗择缴费机构  |             |
| 日期機費明測       | <b>本</b> 王已大结的 |                    |          |          | 1010        |
| 加干账户         | 24 6221449     | M8024 0 61997 0462 |          |          | - 46.54     |
| 在线申请         | 常用機费:          |                    |          |          |             |
| 我的网银         | 选择 出           | 出账机构               | 账单类型     | 城市       | 操作          |
| 联系我们         | C L            | 上海联通               | 手机话费充值   | 上海       | 删除常用微费      |
|              |                |                    |          |          | (A) (A) (A) |

**第二步:**选择城市、账单类型及出账机构,也可在常用缴费中直接选择缴费 机构,点击"**缴费**"。

| 网银主页<br>账户管理        | 徽费及支付  |         |         |          |        |
|---------------------|--------|---------|---------|----------|--------|
| 贷款管理                | 自助機费   | >设置常用戀靈 | >自助繳费明細 | > 网上支付明细 |        |
| 转账及汇款               |        |         |         |          |        |
| 缴费及支付               | 自助機费:  |         |         |          |        |
| >目助機費               | 城市     | 账单      | pt型 t   | 出账机构     |        |
| > 改直幕用電波<br>、白助綺愛明編 | 诸选择城市  | ▼ 诸选    | 择账单类型   | 诸选择缴费机构  |        |
| 网上支付明细              | 查看已支持的 | 織費机构列表  |         |          | > 繳费   |
| 加开账户                |        |         |         |          |        |
| 在线申请                | 常用機費:  |         |         |          |        |
| 我的阿银                | 选择 1   | 出账机构    | 账单类型    | 城市       | 操作     |
| 联系我们                | 0      | 上海联通    | 手机话费充值  | 上海       | 删除常用撤费 |
| 申子月结单服务             | 植物常田绿蜡 |         |         |          | > 納税   |

## **1.6.1** 公共事业缴费及手机充值 水电煤缴费

**第三步**:选择缴费账户,并根据提示输入账单条码及金额,您还可以设置 预约缴费时间,点击"**下一步**"。

|              | 繳费及支付      |                               |
|--------------|------------|-------------------------------|
| 账户管理         |            |                               |
| 贷款管理         | 自助機費 > 设置3 | 常用檢費 →自助檢費明細 →阿上支付明細          |
| 转账及汇款        |            |                               |
| 織费及支付        | 自助機费       | 共3步,第1步                       |
| > 目町職費       | 请输入缴费信息。   | 如何填写撮费信息                      |
| > 位置希州電波     | 織震脈户:      | Main, 00000050151037 , CNY CR |
| > 网上支付明细     | 出账机构       | 上海浦东斯区川沙自来水有限公司(川沙),上海        |
| 加开账户         | 账单条码:      | [                             |
| 在线申请         |            |                               |
| 在线申请<br>我的网眼 | 織費金額:      | 人民币                           |

#### 第四步:确认相关信息,输入6位短信验证码,并点击"确认"。

| 网眼主页<br>账户管理 | 缴费及支付         |          |                |            |               |         |    |
|--------------|---------------|----------|----------------|------------|---------------|---------|----|
| 贷款管理         | 自助機费          | >设置常用撤销  | き > 自助約        | 慶明細        | > 阿上支付明细      |         |    |
| 转账及汇款        |               |          |                |            |               |         |    |
| 微费及支付        | 自助機费          |          |                |            |               | 共3步,第2步 | 自助 |
| 自助機费         | 请确认以下缴费信息。    |          |                |            |               |         | 1  |
| · 反直吊用電気     | 繳费账户:         |          | Main, 00000050 | 151037     | CNY           |         | 2  |
| 网上支付明细       | 出账机构:         |          | 上海浦东新区川        | 少自来水有阳     | 限公司(川沙),上海    |         | 3  |
| 加开账户         | 账单条码:         |          | 6532 - 1234 -  | 321 - 1984 | - 1123 - 3456 |         | -  |
| 在线申请         | <b>撤费金额</b> : |          | 人民币 1.00       |            |               |         |    |
| 我的阿银         | <b>搬费时间</b> : |          | 11/09/2012     | _          |               |         |    |
| 联系我们         | 请输入您签约手       | 机上收到的6位短 | -              | 1          |               |         |    |

成功提交,建议您记录相关的业务编号以便查询。

## **1.6.2** 公共事业缴费及手机充值 手机充值

**第一步:** 在 "**缴费及支付**" 中选择 "**自助缴费**", 并选择需要充值的手机运 营商, 点击 "**缴费**"。

| Standard 🗲 🕂             |      |               |         |        |          |        |
|--------------------------|------|---------------|---------|--------|----------|--------|
| ▶ 网银主页<br>▶ 账户管理         | 缴费及了 | 乏付            |         |        |          |        |
| , 贷款管理                   | 自助机  | <b>→</b> 设置常用 | 總費 > 自即 | 嫩费明细   | > 网上支付明细 |        |
| 转账及汇款                    |      |               |         |        |          |        |
| * 國資政又刊                  | 自助缴费 | :             |         |        |          |        |
| > 日川歌放<br>、近男賞田幽弗        | 城市   |               | 账单类型    |        | 出账机构     |        |
| > 白助戀帶明細                 | 上海   |               | ▼ 移动通讯费 |        | ▼ 上海移动   | •      |
| > 网上支付明细                 | 查看已支 | 持的缴费机构列表      |         |        |          | → 缴费   |
| <ul> <li>加开账户</li> </ul> |      |               |         |        |          |        |
| ▶ 在线申请                   | 常用纖费 |               |         |        |          |        |
| <ul> <li>我的网银</li> </ul> | 选择   | 出账机构          |         | 账单类型   | 城市       | 操作     |
| ▶ 联系我们                   | 0    | 上海联通          |         | 手机话费充值 | 直 上海     | 删除常用缴费 |
| ▶ 电子月结单服务<br>▶ 短信银行服签    | 增加常用 |               |         |        |          | → 缴费   |

**第二步:** 输入手机号码、选择充值金额及充值时间,也可选择每月循环充值,点击"**下一步**"。

| <ul> <li>网眼主页</li> <li>账户管理</li> </ul>                                                           | 缴费及支付     |            |                  |          |          |
|--------------------------------------------------------------------------------------------------|-----------|------------|------------------|----------|----------|
| ,贷款管理                                                                                            | 自助缴费      | > 设置常用戀费   | > 自助戀費明細         | > 阿上支付明细 |          |
| <ul> <li>         · 特殊及仁家         · 織委及支付         · 自助機要         ·         ·         ·</li></ul> | 自助機费      |            |                  |          | 共3步,第13  |
| > 设置常用繳费                                                                                         | 请输入缴费信息   |            |                  |          | 如何填写缴费信息 |
| > 自助繳費明細                                                                                         | 缴费账户:     | Main,      | 00000050151037 , | CNY CR   |          |
| > 网上支付明细                                                                                         | 出账机构:     | 上海移        | 动,上海             |          |          |
| <ul> <li>加开账户</li> <li>在线申请</li> </ul>                                                           | 手机号码:     | 请输入        | 11位手机号码。         |          |          |
| • 我的阿银                                                                                           | 充值金额:     | ¥ 50.      | 00 💌             |          |          |
| • 联系我们                                                                                           | 織費时间?:(日/ | 月/年) 11/09 | /2012            |          |          |
| 电子月结单服务                                                                                          | 您是否想重复此况  | 大樹費?:  □   |                  |          |          |

## **1.6.2** 公共事业缴费及手机充值 手机充值

第三步:确认相关信息,输入6位短信验证码,并点击"确认"。

| 网银主页<br>账户管理 | 缴费及支付   |          |                      |         |         |
|--------------|---------|----------|----------------------|---------|---------|
| 贷款管理         | 自助機费    | →设置常用繳費  | b >自助戀费明細            | →网上支付明细 |         |
| 转账及汇款        |         |          |                      |         |         |
| 織委及支付        | 自助機変    |          |                      |         | 共3步,第23 |
| > 目助織費       | 请确认以下撤到 | efa.     |                      |         |         |
| > 改宜吊用歌贺     | 撤费账户:   |          | Main, 00000050151037 | CNY     |         |
| > 网上支付明细     | 出账机构:   |          | 上海移动,上海              |         |         |
| 加开账户         | 手机号码:   |          | 186000000            |         |         |
| 在线申请         | 充值金额    |          | 人民币 50.00            |         |         |
| 我的阿银         | 撤费时间:   |          | 11/09/2012           |         |         |
| 联系我们         | 请输入您签约手 | 机上收到的6位短 |                      |         |         |

成功提交,建议您记录相关的业务编号以便查询。

## **1.7.1** 网上支付 支付宝快捷支付(以淘宝在线购物为例) <sup>首次使用渣打银行借记卡网上支付</sup>

**第一步: 注册淘宝账户:** 登录淘宝首页, 点击"**注册**", 填写用户名及登录密 码等信息; 根据提示, 完成"**验证账户信息**", 即可完成注册。

| 1 填写账户信息          | 2 验证账户信息         | 3 注册成功              |
|-------------------|------------------|---------------------|
| 账户名:              | 😢 不能为空           |                     |
| 登录密码:<br><u>新</u> | ∞ 不能为空           |                     |
| 确认密码:             |                  | 手机快速注册              |
| 验证码:              | <b>387E</b> C 4) | 中国大陆手机用户,编辑短信"TB"发送 |

#### 第二步:选择您要购买的商品,点击"确定"提交订单。

| 商家信息                                | 包邮 越来越酷 薄冰 笔记本散热器 电脑 散热底座 彗                              | 色架板  |                       | 举报此称 |
|-------------------------------------|----------------------------------------------------------|------|-----------------------|------|
| 天猫 THALLCON 0 + 0                   | 全球                                                       | 价格   | 42.00 元               |      |
|                                     | <b>宣</b> (新) 上 (1) 上 二 二 二 二 二 二 二 二 二 二 二 二 二 二 二 二 二 二 | 促销   | 团购促销 32.90 元 更多 Cini- |      |
| 正品保障 提供发票 七天遗换                      | 取得 大风                                                    | 西沿进  | 至上海 - 商家承担运费          |      |
| _                                   | 道前 <sup>日</sup>                                          | 月销量  | 14534件                |      |
| 南家已加入天猫电器城                          |                                                          | 评价   | ★★★★★4.7分(累计评价19048)  |      |
| <b>店铺动态评分</b> 与同行业相比<br>编述相符:4.8 选择 |                                                          | 颜色分类 | 流光黑(數量有限, 欲购从速)       |      |
| 服务态度: 4.8 持平<br>发货速度: 4.8 高于 4.34%  |                                                          |      | 水晶語(数量有限, 欲购从速)       |      |
| 公 司 名:上海六杰贸易有限公                     | 句邮疯抢¥29.9                                                |      | 苹果绿(数量有限, 欲购从速)       |      |
| 司<br>所在地:上海                         |                                                          |      | 富贵紫(数量有限, 欲购从速)       |      |
| 音 №: ● 和我联系                         |                                                          |      | 中国红(数量有限, 欲购从速)       |      |
| 进入店铺 >                              | · 受分享                                                    |      | 珍珠白(数量有限, 欲购从速)       |      |
| 收藏本店铺                               |                                                          | 約單   | 1 (生 (肥井94869(生)      |      |
| 搜索店内宝贝                              |                                                          |      |                       |      |
| 关键字:                                |                                                          |      | 立刻购买 🔄 👳 加入弊          | 物车   |
| 伯格・日本                               |                                                          |      |                       |      |

## **1.7.1** 网上支付 支付宝快捷支付(以淘宝在线购物为例) <sup>首次使用渣打银行借记卡网上支付</sup>

第三步:确认收货地址,并点击"提交订单"。

| 店舗:六杰数码专营店 😁                                                                                                    | 单价(元) | 教量           | 优惠方式           | 小计(元) | 配迭               | 方式                     |
|----------------------------------------------------------------------------------------------------|-------|--------------|----------------|-------|------------------|------------------------|
| <ul> <li>(2) 回来越龍 湾水 笔记本数 4 書 数 5 思 重 換</li> <li>(2) 資 板</li> <li>(2) 西色 5 美:水晶蓝(鉄量有限, 数)(从)(注) (2) (2) (2)</li> </ul> | 42.00 | - <u>1</u> • | 省9.10元团购促消 🗷 🖘 | 32.90 | 免运费              | ■<br>0元                |
| 说明:[选辑,可告诉类家您对订单的特殊要求。]                                                                                                |       |              |                |       | 店铺合计(含运费)        | : ¥32.90               |
|                                                                                                    |       |              | 天攝积分:          | 使用 0  | <b>点</b> (共有51点) | -0.0                   |
|                                                                                                    |       |              |                |       | 实付款:¥<br>可获得天    | <b>32.90</b><br>遍限分:3, |
|                                                                                                    |       |              |                |       | 同度交換支            | III te L (e)           |

| <b>次日子</b>   收银台<br>您正在使用支付宝担保交易 | <b>易:</b> 付款后资金暂由3 | 友付宝保管 🕜             | 18          | 37、主社 (交付王顺户: | 1199149 .com m 1 19495 |
|----------------------------------|--------------------|---------------------|-------------|---------------|------------------------|
| <b>モ猫Tmall   包邮 越来越</b> 酒        | 拮 薄冰 笔记本散          | 热器 电脑 详单            | 卖家(旺旺       | 名):六杰数码专…     | 32.90 若有改价,            |
| 支付宝账户(7199                       | com ) 可支付余         | 额:10.00 元 使用        | <b>第</b> 分室 |               |                        |
| 用支付宝余额付款 10                      | ).00元。剩余 22.90     | ) 元可选择其他付款方式        | 付款。         |               |                        |
| 您可以使用其他方式付款:                     | 储蓄卡                | 信用卡 憲               | 現金或刷卡       | 消费卡           | 找人代付                   |
| 择您的付款方式                          | G画 右上部部(1)1        |                     |             |               |                        |
|                                  | 0775 O 🚱           | <b>中国工商银行</b> ***92 | 12          | 送経其他<br>▽     |                        |
| 网上银行:                            |                    |                     |             |               |                        |
| ◎ @ 握育集行                         |                    | 选择其他                |             |               |                        |
|                                  |                    |                     |             |               |                        |

第四步:系统将自动跳转至付款页面,点击"储蓄卡"。

刷新

### 网上支付

支付宝快捷支付(以淘宝在线购物为例) 首次使用渣打银行借记卡网上支付

**第五步:**点击"选择其他"。

1.7.1

| 天猫Tmall   包邮 越来越酯                                                                                             | 吉 薄冰 笔记本散热             | 器 电脑 详单                           | 卖家(旺旺 | 名):六杰数码专… | 32.90 若有改价,请刷 |
|----------------------------------------------------------------------------------------------------|------------------------|-----------------------------------|-------|-----------|---------------|
| 支付宝账户(7199                                                                                                    | com ) 可支付余额            | 质: <b>10.00</b> 元 他用              | 集分室   |           |               |
| 用支付宝余额付款 10                                                                                                   | .00元。剩余 22.90          | 元可违择其他付款方式。                       | 讨款。   |           |               |
| 您可以使用其他方式付款:                                                                                                  | 储蓄卡                    | 信用卡 💹                             | 现金或刷卡 | 消费卡       | 找人代付          |
| 选择您的付款方式                                                                                                    | 通,有卡就能付!               |                                   |       |           |               |
| <ul> <li>法存您的付款方式</li> <li>(会卡通):免开</li> <li>通道集任</li> </ul>                                                  | 通,有卡就能付!<br>9775 💿 🔞   | <b>中国工商银行</b> ==921               | 2     | 這種其他      |               |
| <ul> <li>法探密的付款方式</li> <li>(会+通):免开</li> <li>● ● 重直魚在 ~</li> <li>○ 風直魚在 ~</li> <li>○ 回上銀行:</li> </ul>         | 通,有卡就能付!<br>2775 🛛 🔊 🔞 | ▶ <b>回工商银行</b> **923              | 2     | 法経其他      |               |
| <ul> <li>法经密的付款方式</li> <li>(会卡通):免开</li> <li>① 重直量在 ~</li> <li>网上银行:</li> </ul>                               | 通,有卡就能付!<br>2775 💿 🔞   | • <b>國工商銀行</b> **921              | 2     | 這種其他      |               |
| <ul> <li>法探密的付款方式</li> <li>(決捷包賀) (含卡通):免开</li> <li>● 重直量査 ···</li> <li>● 重直量査 ···</li> <li>● 重直量査</li> </ul> | 道,有卡就能付!<br>3775 Ø 😢   | ▶ <u>■工商銀行</u> **921<br>送探其他<br>▽ | 2     | 透露其他<br>▽ |               |

#### 第六步:在银行列表中选择"渣打银行",点击"下一步"。

| \$ 题正在使) | 选择银行               |                                                                                                    | ×                    |
|----------|--------------------|----------------------------------------------------------------------------------------------------|----------------------|
| 天猫Tmall  | 上海市 * 开户组行         |                                                                                                    |                      |
| 支付宝      |                    |                                                                                                    |                      |
| 凹 用      | ◎ ()中国农业银行         | B 中国工育银行     B 中国工育银行     B 中国     B 中国     B 中     B 中     B 中     B 中     B 中     B 中 |                      |
| 您可以使用    |                    | ○ 1244     →     →     →     →     →     →     →     →     →     →     →     →     →     →     →     →     →     →     →     →     →     →     →     →     →     →     →     →     →     →     →     →     →     →     →     →     →     →     →     →     →     →     →     →     →     →     →     →     →     →     →     →     →     →     →     →     →     →     →     →     →     →     →     →     →     →     →     →     →     →     →     →     →     →     →     →     →     →     →     →     →     →     →     →     →     →     →     →     →     →     →     →     →     →     →     →     →     →     →     →     →     →     →     →     →     →     →     →     →     →     →     →     →     →     →     →     →     →     →     →     →     →     →     →     →     →     →     →     →     →     →     →     →     →     →     →     →     →     →     →     →     →     →     →     →     →     →     →     →     →     →     →     →     →     →     →     →     →     →     →     →     →     →     →     →     →     →     →     →     →     →     →     →     →     →     →     →     →     →     →     →     →     →     →     →     →     →     →     →     →     →     →     →     →     →     →     →     →     →     →     →     →     →     →     →     →     →     →     →     →     →     →     →     →     →     →     →     →     →     →     →     →     →     →     →     →     →     →     →     →     →     →     →     →     →     →     →     →     →     →     →     →     →     →     →     →     →     →     →     →     →     →     →     →     →     →     →     →     →     →     →     →     →     →     →     →     →     →     →     →     →     →     →     →     →     →     →     →     →     →     →     →     →     →     →     →     →     →     →     →     →     →     →     →     →     →     →     →     →     →     →     →     →     →     →     →     →     →     →     →     →     →     →     →     →     →     →     →     →     →     →     →     →     →     →     →     →     →     →     →     →     →     →     →     →     →     →     →    | <u>         超直条行</u> |
| 选择您的付    | ◎ (○ 支延祭行          | ● (C) MXEF                                                                                                    | C Eank *#####        |
| 快捷國      | ◎ ∰中信銀行            |                                                                                                    | © <u>\$ 188,±8</u> 7 |
| • •      | ◎ 🔳 深圳发展银行         | ◎ ▲广发银行ICGB                                                                                                    | ⑦                    |
| 网上银行:    | S Minn Regular Sam |                                                                                                    | ◎ <b>う</b> 韩亚银行(中国)  |
| 5-#      | 💿 🔔 昆仑银行           | Stantard     Stantard                                                                                                    | ◎ 南京銀行               |

## **1.7.1** 网上支付 支付宝快捷支付(以淘宝在线购物为例) <sup>首次使用渣打银行借记卡网上支付</sup>

**第七步:**根据系统提示填入卡号等相关信息,并点击"确认开通并付款"。

| 天猫Tmall   包邮 越来越 | 酷 蒲冰 笔记本散热器 电                     | <b>函 … 详单</b>          | 名):六杰数码专…                                      | 32.9                |
|------------------|-----------------------------------|------------------------|------------------------------------------------|---------------------|
| 付款方式:            | Standard<br>Chartend              | は蓄卡 <b>  決捷  反    </b> | 支付 32.90 元                                     |                     |
|                  | ⊘ 安全设置检测成功! 付款环<br>④ 请填写以下信息用于银行绘 | 境安全可攀。<br>证            |                                                |                     |
| 姓名:              |                                   | 选择生僻字                  | 67 多重安全                                        | 呆障                  |
| 证件:              | 大陆居民身份证 🔻                         | •                      | <ul> <li>提供手机校验码和</li> </ul>                   | 用卡安全<br>支付宝支付密码改重保障 |
| 储蓄卡卡号:           |                                   | •                      | <ul> <li>72小时资全赔付,</li> <li>采用银行卡支付</li> </ul> | 全程资金保障<br>B安全任者     |
| 手机号码:            | 之卡在银行鼓笛的手机号码                      |                        |                                                |                     |
| 校验码:             | 免费获取                              |                        |                                                |                     |
|                  | 开通快捷支付,下次可凭支                      | 付宝支付密码快速付款。            |                                                |                     |
|                  | 同意协议并付款                           |                        |                                                |                     |
|                  | // 本村会地球本村肥泉社会//                  |                        |                                                |                     |

开通支付宝快捷支付成功

## **1.7.1** 网上支付 支付宝快捷支付(以淘宝在线购物为例) 二次使用渣打银行借记卡在线购物及网上支付

**第一步:**选择您要购买的商品,提交订单并进入付款页面,快捷支付的储蓄 卡银行将会默认显示为渣打银行,点击"**下一步**"。

| 支付完收银台                             |                                 |                           | 您好· | (支付宝账户: | @gmail.com 😸 ) 付 | 遇到问题  |
|------------------------------------|---------------------------------|---------------------------|-----|---------|------------------|-------|
| <b>固话/宽带 详单</b> 收款                 | 方:中国电信股份                        | 有限公                       |     |         | 3                | 34.80 |
| 支付宝账户( ◎gn<br>図 集分宝 10 两 (可抵扣)     | nail.com ) 可支付余!<br>0.10 元 ) 使用 | 튨: 0.00 元                 |     |         |                  |       |
| ② 息的账户没有可支付余费                      | 前使用以下其他方                        | 式付款,或 <mark>充值</mark> 后付款 |     |         |                  |       |
| 意可以使用其他方式付款:                       | 储蓄卡                             | 信用卡                       |     |         |                  |       |
| Standard S **96                    | 18                              | 3HJH 10                   |     |         |                  |       |
|                                    |                                 |                           |     |         |                  |       |
| 网上银行:                              |                                 |                           |     |         |                  |       |
| 网上银行: <ul> <li>國生國工資銀行:</li> </ul> |                                 | 选择其他                      |     |         |                  |       |
| 网上银行:                              |                                 | 這種其他                      |     |         |                  |       |

第二步: 输入支付宝的付款密码, 并点击"确认付款"。

| ◇ 為止在使用其可運用得交易 ○ 天猫 Tmall   华锦添 全棉 四件套 时尚公主/田园床上用品 实家昵称: 华锦添家坊旗                                                                                                    | <b>135.80</b> <del>π</del> |
|----------------------------------------------------------------------------------------------------|----------------------------|
|                                                                                                    | ▼订单详债                      |
| <b>國</b> 集分宝 10 两(可抵扣0.10 元) 使用                                                                                                    |                            |
| □ 支付宝账户(1969vera@gmal.com) 司支付余额: 0.00 元                                                                                                    |                            |
| Sandhed Sandhed S | 支付 135.80 元                |
| + 使用新卡                                                                                                    |                            |
| 支付宝支付密码:                                                                                                    |                            |
| 忘记密码?                                                                                                    |                            |

### 网上支付

支付宝快捷支付(以淘宝在线购物为例) 二次使用渣打银行借记卡在线购物及网上支付

付款成功。

1.7.1

|              | 🔲 手机版 您好, james 🎽 🧾              | 积分51 消息 0 退出                   |                   | 我的淘宝 -   收藏夹  | - `某 购物 | 至0件 海道 |
|--------------|----------------------------------|--------------------------------|-------------------|---------------|---------|--------|
| 天猫 TMALL.COI | 1                                | 搜索 天猫 商                        | 品/店铺              |               |         |        |
| 1.拍下商品       | 2.付款到支付宝                         | 3.卖家发货                         | Σ                 | 4.确认收货        | $\geq$  | 5.评价   |
|              | 您已成功付款 ¥32.90                    | 元(含0.00元天猫Q分抵抗                 | 1)                |               |         |        |
|              | 天猫达人:感谢您在天猫购物,                   | 现在加入天猫俱乐部成为天                   | 猫达人日,             | 即可获得退货保障卡!    |         |        |
|              | 天猫积分:本次交易确认收货后<br>天猫达人经验值:本次交易确认 | 可获3点,已累积51点天猫<br>收货后可获33点经验值,危 | 9分, 积分换<br>已累积38经 |               | 经验值和等级  | >>     |
|              | 查看已买到的宝贝                         |                                |                   |               |         |        |
|              | 订单编号:18693895                    | 商品名称:包邮 越来                     | 医趋酷 薄冰 3          | 笔记本歌热器 电脑 歌热』 | 底座垫 架板  |        |
|              | 联系商家:六杰教码安营店                     |                                |                   |               |         |        |
|              | 天攝服务:天猫积分介绍 正品                   | 保障   七天追換   如何办理               | 聖法思想次             |               |         |        |
|              | 相关操作:交易详情 交易管理                   | 111   账户充值   集分室               |                   |               |         |        |
|              |                                  | 喜你完成此笔订                        | 单!                |               |         |        |
|              | KT ···                           | 曲超市将送您10元现金                    | 券! 点此立即           | 四領取 >>        |         |        |
|              | 每个月限领1张                          | 。更多信息登录天猫超市(                   | haoshi. tma'      | 11.com) 查看。   |         |        |

**第一步: 注册京东商城账户:** 进入首页点击 "免**费注**册", 根据提示输入相 关信息, 并完成注册。

| ☆收藏京东高城 360TOP春侈品               | 品 迷你挑 | 京东好药师       |                       | ß                     | 好,欢迎来到京东 | 育城! 墜录] 侠       | 憲注册] 我的订单            |
|---------------------------------|-------|-------------|-----------------------|-----------------------|----------|-----------------|----------------------|
| 沙漠风寨                            | 全场    | 满39         | <u>91</u>             | <b>之减1</b>            | .00      | 目目目<br>再送3      | <u>货周年庆</u><br>99元礼券 |
| 300 bayseom                     | 3     | 3折 微型       | 投影<br>紫: <b>莫言</b> 联想 | yoga 旗萃堂 康佳42-5       | LED 时尚女包 | CT615 冰与火之      | 捜索                   |
| 全部商品分类                          | ň     | 页 服装城       | 述你挑                   | 团购 夺宝                 | 岛在线游戏    | 1               |                      |
| ・图书、电子书刊、音像                     | s:    |             |                       | and the second second |          |                 | (H)                  |
| • 家用电器                          | 20    |             |                       |                       | 2=2      | Cont A          | ê 💼 🖬                |
| <ul> <li>手机数码</li> </ul>        | >     | 日用百货        | 周年                    | 庆 网题                  | 2A       |                 |                      |
| • 电脑、办公                         | >     | 3200        | 立1                    | 00 4                  | A        |                 |                      |
| <ul> <li>家居、家具、家装、厨具</li> </ul> | >     | 調ちちち        | 减                     |                       |          |                 |                      |
| •服饰鞋帽                           | >     | <b>西洋20</b> |                       | #                     | Nº BR    | 0               | 9                    |
| • 个护化妆                          | 5     | 丹达39        | ラノレイ                  |                       |          | 100)            |                      |
| <ul> <li>礼品箱包、钟表、珠宝</li> </ul>  | 2     |             |                       |                       |          | - Marine Marine |                      |
| • 运动健康                          | >     | x用电器 周末折扣专场 | _                     | 孝心在重阳,把爱奇回            | R        | 少漠风暴年度底的        | 行大促                  |
| 法在田中                            |       | 2小的社术 — 101 |                       | 家中日間入すしつまれた           | A STATE  | 电脑数码4折起         | <u>c</u>             |

| 注册新用户 |          |                    |            | 我已经注册·现在就 登录 | Englis |
|-------|----------|--------------------|------------|--------------|--------|
|       | 个人用户     | 企业用户 校园用户          |            |              |        |
|       | * 我的邮箱:  | 毛                  | 机注册 用户名注册  |              |        |
|       | * 请输入密码: |                    |            |              |        |
|       | * 请确认密码: |                    |            |              |        |
|       | * 验证码:   | <b>长火</b> 和 看不清? — | <u>-Sk</u> |              |        |
|       | 同意以下     | <b>办议,提</b> 交      |            |              |        |
|       | 5        | 京东商城网站用户注册协议       |            | (H)          |        |

第44页

第二步:选择您要购买的商品,添加到购物车,并点击"去结算"。

| 366人京东商旗 网络上京东        | 苏泊尔 搜索                                                                   |
|-----------------------|--------------------------------------------------------------------------|
| Jog Day tom Bucko     | 热门搬索:沙漠风暴 床单 空阔大师 洗衣衣 歐司館 爱仕达 乐扣乐扣 十八子作                                  |
| 全部商品分类 首页             | 副装饰 建你能 國際 傳宝岛 在线前段                                                      |
| 家居家装〉生活日用〉收納用品〉空间工房〉空 | 间工房靠立压强炽                                                                 |
|                       | 空间工房复合膜真空压缩袋超值组合六只套装送气泵<br>百货最强周年庆,参加全场满399立藏100再返399东券!凝峙33小时!活动时间10.18 |
|                       | 市 泺 价: ¥88-00                                                            |
|                       | 京东价:¥45.00 碑价通知)                                                         |
|                       | (定納信息: 1000 第399支援100 译情 い<br>取品は4- (日本1349人) (54(1))                    |
|                       |                                                                          |
|                       | 库存:北京 > 现货,下单后立即发货                                                       |
|                       | 服 务:本商品由 京东商城 提供,并负责配法及开具发票                                              |
|                       | 购买救盟: - 1 +                                                              |
|                       | 19 加入购物车 🔮 加炭油                                                           |
| 💿 🔨 🌜 🔝 🛛             |                                                                          |
| N 🐼 🔯 🔊 📷 📓           |                                                                          |

| 的购物车        |                      |        |        |        |            |                 |
|-------------|----------------------|--------|--------|--------|------------|-----------------|
| 21 全迭       | 商品                   | 京东价    | 透现/送积分 | 北京 ~   | 数量         | 操作              |
| 活动商品购菁399.  | 00元,即同享受满减优惠         | ¥45.00 |        |        |            |                 |
| e 💓 Èài     | 房夏合類真空圧擁設超值組合大只套装送气泵 | ¥45.00 |        | 现质     | < <u>1</u> | 制作用             |
| 删除进中的商品 🐈 🤻 | 4单符品                 |        |        | 1 件商品  | 总计:<br>返现: | ¥45.0<br>- ¥0.0 |
| Ga 寄存 🖄 取出  |                      |        |        | 总计 (不含 | 运费):       | ¥45.00          |

**第三步:**确认订单信息,提交订单并进入付款页面,选择"**支付平台**"为"银 **联在线支付**",并点击"确认支付方式"。

| ✓ 订单提交成功,请您尽快付款!<br>订单号:350929356 应付全额:45.00元                                                                                                    |                 |
|----------------------------------------------------------------------------------------------------|-----------------|
| 立 印 支 打 支 打 支 打 支 行 4 5.00元 , 町 可 完 成 丁 単 ・ 遠 念 在 244 4 時 完 成 支 付 ・ 否 の 丁 単 会 補 自 地 取 済 ・                                                                                                    | 曾選我的快捷支付 使用帮助   |
| <ul> <li>订单提交成功,请您尽快付款!</li> <li>订单号: 350929356 应付金额: 45.00元</li> <li>立印支付45.00元,即可完成订单。请您在24小4纳完成支付,否则订单会被自动取消。</li> <li>(如四大)</li> <li>(如四大)</li> <li>(如四大)</li> <li>(如四大)</li> </ul>                                                                                                    | 🥹 管理我的快播支付 使用帮助 |
| 時間         P         P | C 在技友付          |

| 第四步: | 确认付款信息, | 点击 | "立即支付" | 0 |
|------|---------|----|--------|---|
|------|---------|----|--------|---|

| <b>这方案意义</b>                                               | 1.选择支付方式 > | 2. 模对支付信息 | 3.支付结果信!      |
|------------------------------------------------------------|------------|-----------|---------------|
| / 订单提交成功,请您尽快付款!                                           |            |           |               |
| 订单号: 350929356 应付金额: <b>45.00元</b>                         |            |           |               |
|                                                            |            |           |               |
|                                                            |            |           |               |
| <b>立印支付45.00元,即可完成订单。</b> 通您在24 <b>4时</b> 的完成支付,否则订单会被自动取准 | i•         |           | <b>②</b> 使用数数 |
| 立即支付45.00元,即可完成订单。请您在24小时内完成支付,否则订单会被自动取消<br>命已选择的支付方式:    | i.         |           | 🤪 使用鞣制        |

**第五步:**此时页面跳转到银联在线支付平台,选择"**认证支付**"方式为"**借** 记卡",输入渣打银行借记卡的卡号。

| 认证支付 供    | 捷支付 储值卡支付 网银支付         | IC卡支付                                                                                      |   |
|-----------|------------------------|--------------------------------------------------------------------------------------------|---|
| 您的订单总额为:4 | 45.00元                 | 🔒 什么是认证支付? 🕜 如何做                                                                           | 拥 |
| 选择卡种:     | ◎ 信用卡 ◎ 借记卡            | 借记卡支持的银行:<br>〇 建设银行 <b>键</b> (如) 农业银行                                                      | 荐 |
| 银行卡号:     | 6229 4268<br>请输入您的银行卡号 | <ul> <li>Eank光大银行</li> <li>会兴业银行</li> <li>邮結银行</li> <li>部</li> </ul>                       |   |
| 愈         | 的银行卡还未开通认证支付           | <ul> <li>○ 交通銀行</li> <li>○ ブ通銀行</li> <li>○ ブ通銀行</li> <li>○ 変援銀行</li> <li>○ 変援銀行</li> </ul> |   |
| Y E       | 一分钟开通认证支付              | ▲ 广发银行 ◆ 上海银行                                                                              |   |

**第六步:**首次使用银联在线支付功能,根据提示输入相关信息,绑定渣打银 行借记卡。

| 开通认证支付   |                         | × |
|----------|-------------------------|---|
| 选择卡种:    | ◎ 信用卡 ⑧ 借记卡             |   |
| 银行卡号:    | 6229 426                |   |
|          | 请输入您的银行卡号               |   |
| 银行卡密码:   | ****                    |   |
|          | 请输入您的银行卡取款密码            |   |
| 银行预留手机号: | 150009:                 |   |
|          | 请输入您在银行预留的手机号码          |   |
| 短信验证码:   | 847446 验证码已发送           |   |
|          | 请输入发到您手机上的6位短信验证码       |   |
| 校验码:     | U_5 46                  |   |
|          | 不区分大小写,点击图片可更换          |   |
|          | 🔲 同时开通小额支付 🕺            |   |
|          | □ 我已阅读并接受 <u>开通服务协议</u> |   |
|          |                         |   |
|          | 开通                      |   |

**第七步:**填写您在我行开户时预留的手机号码,银行卡密码为您的渣打银 行借记卡取款密码,输入短信验证码及校验码,并点击"**确认支付**"。

| 选择卡种:    | <ul> <li>信用卡 </li> <li>借记卡</li> </ul> |
|----------|---------------------------------------|
| 银行卡号:    | 6229 4268                             |
|          | 请输入您的银行卡号                             |
| 银行卡密码:   | *****                                 |
|          | 清输入您的银行卡取款密码                          |
| 银行预留手机号: | 150*****                              |
|          | 如果您在银行预留的手机号码已变更,请点击这里重新开通            |
| 短信验证码:   | 509293 验证码已发送                         |
|          | 请输入发到您手机上的9位短信验证码                     |
| 校验码:     | 7agy 7 AGY                            |
|          | 不区分大小写,点击图片可更换                        |

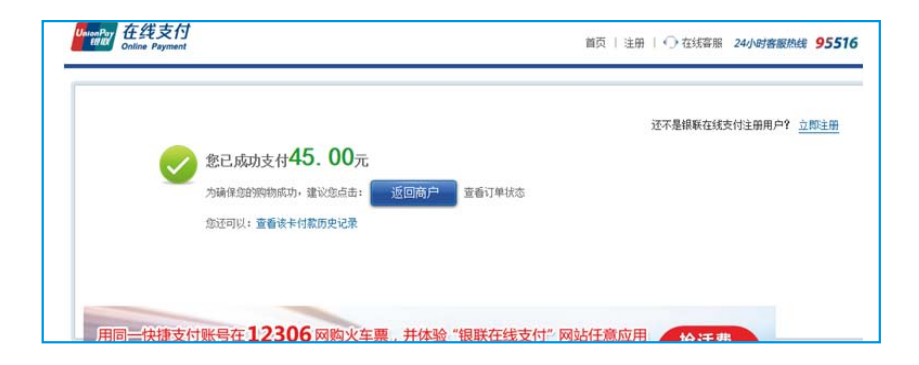

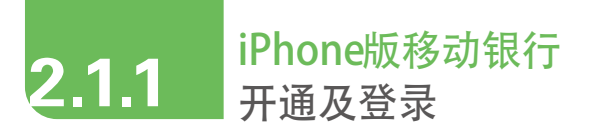

**第一步:**扫描下图的**二维码**直接下载,或登录Apple Store搜索 "Breeze China" 或 "**逸账户移动银行**"。

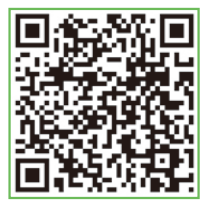

**第二步:**选择 "逸账户移动银行",并点击 "安装",安装完成后找到手机 屏幕上的如下图标。

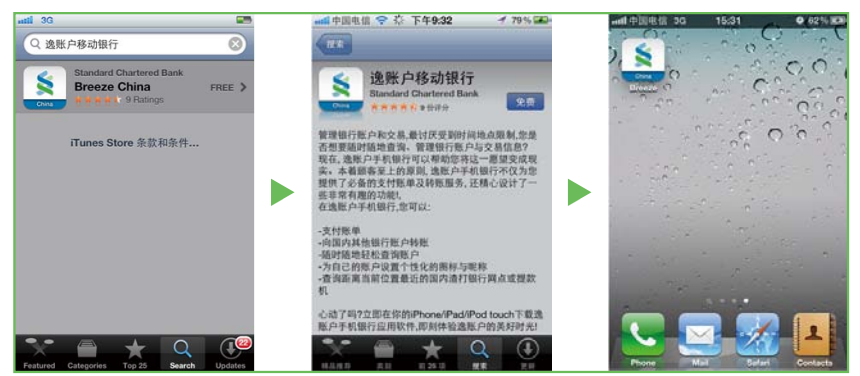

**第三步:**点击图标,并点击"**登录**",输入个人银行网上银行的用户名、密码和验证码,点击"**登录**"。

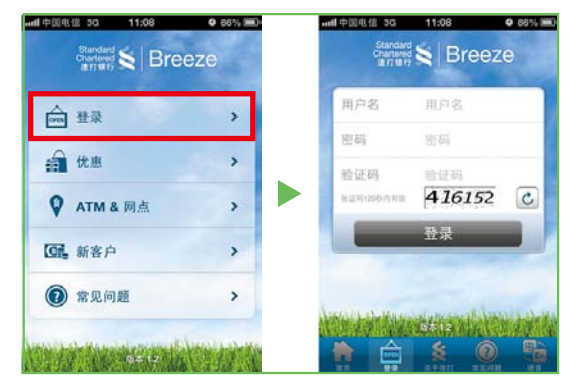

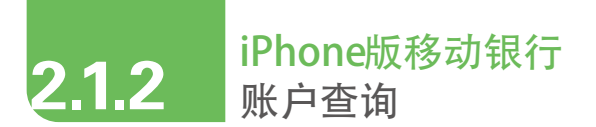

#### 登录后,点击任意一个账户,便可查看账户详情

注意事项:账户详情以"列表形式"及"日历形式"呈现,可以按天查询每天的交易详情。"日历形式"下展现的账户详情中,红色代表支出,绿色代表收入。

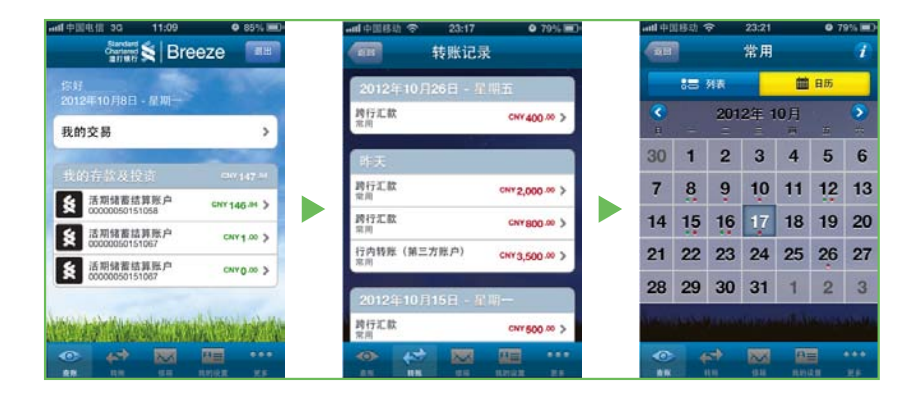

![](_page_52_Picture_0.jpeg)

- 1 选择需要汇款的账户
- 2 选择转出的账户
- 3 输入转账金额
- 4 选择是否需要循环转账
- 5 输入短信验证码,确认并提交转账

![](_page_52_Picture_6.jpeg)

![](_page_53_Picture_0.jpeg)

#### 具体操作同行内转账。

注意事项:跨行转账的收款人必须先经由网上银行添加。

![](_page_53_Picture_3.jpeg)

## 2.1.5 iPhone版移动银行 公共事业缴费及手机充值

注意事项:操作前需提前通过网上银行设置常用缴费项。

- 1 选择需要缴费的账单类型
- 2 选择转出的账户
- 3 输入账单金额、条形码/手机号码
- 4 选择是否重复缴费
- 5 输入短信验证码,确认并提交转账

![](_page_54_Picture_7.jpeg)

![](_page_55_Picture_0.jpeg)

选择"我的设置",点击任意一个账户,便可进行编辑。您可以根据自己的 喜好设置和修改账户名称及其图标。

![](_page_55_Figure_2.jpeg)

![](_page_56_Picture_0.jpeg)

- 在手机浏览器里输入 https://play.google.com/store/apps/details?id=com.scb.poc.bmw 或扫描下图的二维码
   输入个人银行网上银行的用户名、密码
- 3 输入验证码(请注意验证码在120秒内有效)
- 4 选择您最熟悉的语言

![](_page_56_Picture_4.jpeg)

![](_page_56_Picture_5.jpeg)

![](_page_57_Picture_0.jpeg)

#### 登录后即可查看账户信息

注意事项:账户详情以"列表形式"及"日历形式"呈现,可以按天查询每天的交易详情。"日历形式"下展现的账户详情中,红色代表支出,绿色代表收入。

![](_page_57_Figure_3.jpeg)

![](_page_58_Picture_0.jpeg)

**第一步:**选择菜单栏的"**转账**",选择转入账户:你可以选择给自己的关联 账户转账,也可以选择给其他账户(行内及跨行)转账。

(为了安全起见,您只能在网上银行添加收款人。因此转帐之前,请确保您已经在网上银行进行了此操作)

![](_page_58_Picture_3.jpeg)

**第二步:**选择转账账户、是否加急、转账金额,您还可以设置每月定期转账 到指定账户。

|      | <b>转账 \$198</b> 5年    |
|------|-----------------------|
| WA . | 选择账户                  |
| 110  | 選擇程介                  |
| 2.00 | CNY 0                 |
| HIR. | 2012年 10月 17日 - 星期三 🚺 |
|      | □ 和月执行                |
|      | <b>▼</b> −≠           |

![](_page_59_Picture_0.jpeg)

第三步: 输入短信验证码, 确认转账。

| _      |       |               |           |     |
|--------|-------|---------------|-----------|-----|
| <      | 1     | 确认物则          | K         |     |
| (8人:   | 主帐.   | 户<br>05015103 |           |     |
| HA:    | 88.39 | 050151047     |           |     |
| 210 :  | cm 34 | 14            |           |     |
| 日期:    | 2012  | 年 10月         | 17日 · 星期3 | E . |
| R.N. : | 西     |               |           |     |
| 載示:    |       |               |           | 飘怒  |
|        |       | 90.00         | -         |     |

第四步:转账成功,您可以选择查看转账记录或者再做一笔转账。

| 2 G)<br>88 | 10:19                  |
|------------|------------------------|
|            | 详情                     |
|            | 成功了,多简单啊!              |
| 2885:      | 交易成功                   |
| 业件编号:      | 1210-1710199           |
| 特人:        | 主報/产<br>000000501518:  |
| 10.01 :    | 18(39<br>000000501510= |
| ±81:       | on 3 te                |
| 日期:        | 2012年 10月 17日 - 星期三    |
| #N :       | ۵                      |
| 568        | 第一章 第二章                |

![](_page_60_Picture_0.jpeg)

缴费操作也是在"**转账**"页面下完成,选择"我的帐单"即可进行公共缴费。 (为了安全起见,您只能在网上银行添加收款人。因此缴费之前,请确保您已经在网上银行进行了此操作)

![](_page_60_Picture_2.jpeg)

![](_page_61_Picture_0.jpeg)

选择"我的设置",即可设置个性化的昵称及图标。

![](_page_61_Picture_2.jpeg)

![](_page_62_Picture_0.jpeg)

## 网页版移动银行

扫描下图二维码直接下载;使用任一手机浏览器\*输入以下地址,输入网上 银行的用户名及密码即可成功登录网页版移动银行。

https://cn.online.standardchartered.com/breeze/ \*同样支持iPhone手机的Safari浏览器。

![](_page_62_Picture_4.jpeg)

![](_page_62_Picture_5.jpeg)

![](_page_63_Picture_0.jpeg)

## 渣打银行因电子银行服务屡获殊荣

# 

![](_page_63_Picture_3.jpeg)

![](_page_63_Picture_4.jpeg)

![](_page_63_Picture_5.jpeg)

TRAILBLAZER AWARDS 2011

- 网上银行服务消费者满意度奖
- ■新浪官方企业版微博,投票评选第一名
- 最佳卓越服务奖
- ■行内最佳服务奖

- 荣获《环球企业家》授予的
   "2012年创新银行榜之最佳网上银行产品品牌奖"
- 荣获《中国网银联盟》颁发的
   "2012年电子银行创新奖之最佳客户体验奖"
- 获得《新金融世界》颁发的
   "2012年度中国电子银行创新最佳案例"
- 荣获第二届支付创新(中国)峰会授予的 "移动银行实践创新奖项"
- 全球最佳个人电子银行奖

亚太地区最佳电子银行奖
 全球最佳个人电子银行奖

- 亚太地区最佳个人电子银行奖
- 荣获"和讯网"电子银行用户满意度票选前三甲

![](_page_64_Picture_0.jpeg)